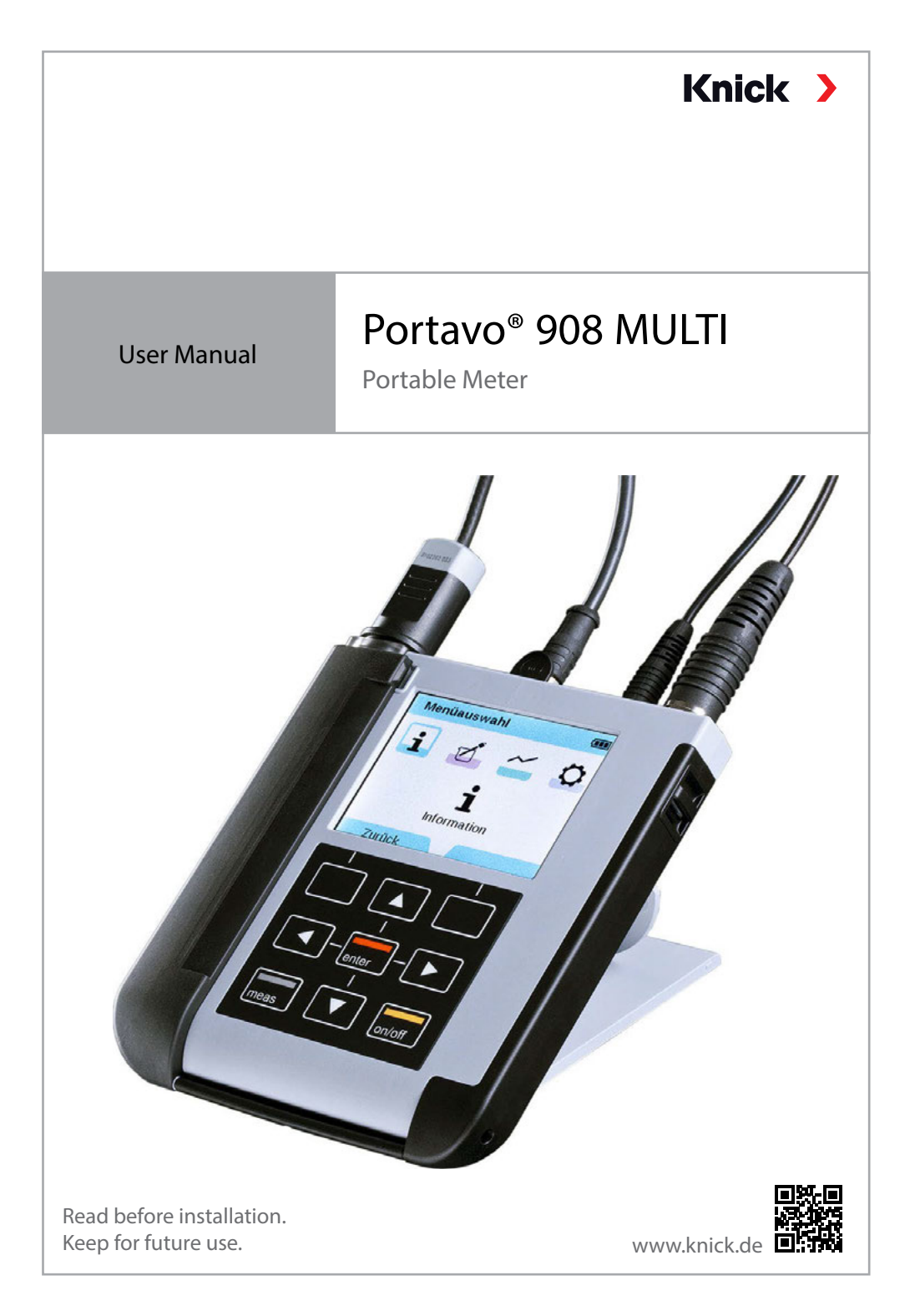

#### Returns

Clean and securely package the product before returning it to Knick Elektronische Messgeräte GmbH & Co. KG.

If there has been contact with hazardous substances, the product must be decontaminated or disinfected prior to shipment. The consignment must always be accompanied by a corresponding return form to prevent service employees being exposed to potential hazards.

Further information can be found at www.knick.de.

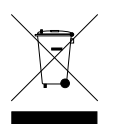

#### Disposal

Local codes and regulations must be observed when disposing of the product.

# **Table of Contents**

| Package Contents                        | 5  |
|-----------------------------------------|----|
| Overview of the Portavo 908             | 6  |
| Intended Use                            | 6  |
| Value-Added Features                    | 7  |
| Protective Cover                        | 8  |
| Hook                                    | 8  |
| Display and Keypad                      | 9  |
| Inserting the Batteries                 |    |
| Commissioning                           |    |
| Connecting a Sensor                     |    |
| Switching On the Meter                  |    |
| lcons                                   | 13 |
| Information                             |    |
| Calibration Record                      |    |
| Sensor Information                      |    |
| Sensor Diagram (pH and Oxy Only)        |    |
| Sensor Monitor                          |    |
| Messages                                |    |
| MemoLog (Memosens Only)                 |    |
| Device Info                             |    |
| Device lest                             |    |
| pH Configuration                        |    |
| ORP Configuration                       |    |
| Conductivity Configuration              |    |
| Oxygen Configuration                    |    |
| pH Calibration                          |    |
| Calimatic Calibration                   |    |
| Manual Calibration                      |    |
| Data Entry Calibration                  |    |
| pH/ORP Combo Sensor Calibration         |    |
| ORP Calibration                         |    |
| ISFET Calibration                       |    |
| Conductivity Calibration                |    |
| Auto Calibration                        |    |
| "Entry of Solution" Calibration         |    |
| Cell Constant / Cell Factor Calibration |    |
| Installation Factor Calibration         |    |
| Zero Calibration                        |    |

| Oxygen Calibration                               | 32 |
|--------------------------------------------------|----|
| Calibration in Air                               | 32 |
| Zero Calibration                                 | 33 |
| Data Entry Calibration                           | 33 |
| Measurement                                      | 34 |
| Toggling the Measurement Display                 | 34 |
| Printing                                         | 35 |
| Printing Currently Measured Values               | 35 |
| Printing a Calibration Record                    | 36 |
| Data Logger                                      | 37 |
| Operating Modes of the Data Logger (Logger Type) | 38 |
| Configuring the Data Logger                      | 40 |
| Increasing the Battery Life                      | 40 |
| Starting/Stopping the Data Logger                | 42 |
| Viewing the Logger Data                          | 42 |
| Delete Logger Data                               | 42 |
| Paraly SW112 PC Software                         | 44 |
| Error and Status Messages                        | 45 |
| "Sensoface" Messages                             | 45 |
| Sensoface Criteria                               | 46 |
| Info and Help Texts                              | 48 |
| Error Messages                                   | 48 |
| Options                                          | 50 |
| Option 001 SOP (Standard Operating Procedure)    | 50 |
| Entering the Rescue PIN Code                     | 55 |
| Option 002 Temp.cal                              | 58 |
| Option 003 Multichannel                          | 59 |
| Product Line                                     | 64 |
| Accessories/Options                              | 64 |
| pH, ORP Accessories                              | 66 |
| Accessories for Conductivity                     | 67 |
| Accessories for Uxygen                           | 68 |
| Specifications                                   | 69 |
| Buffer Tables                                    | 75 |
| Index                                            | 86 |
|                                                  |    |

# **Package Contents**

Check the shipment to ensure it is complete and undamaged. The package of the Portavo 908 MULTI includes:

- Device, incl. premounted quiver
- 4 batteries (AA)
- Carrying strap
- USB cable, 1.5 m
- Safety Guide
- Quickstart Guide in various languages
- Test report 2.2 according to EN 10204

User Manuals, the Paraly SW112 PC software, and other product information can be downloaded from www.knick.de.

# **Overview of the Portavo 908**

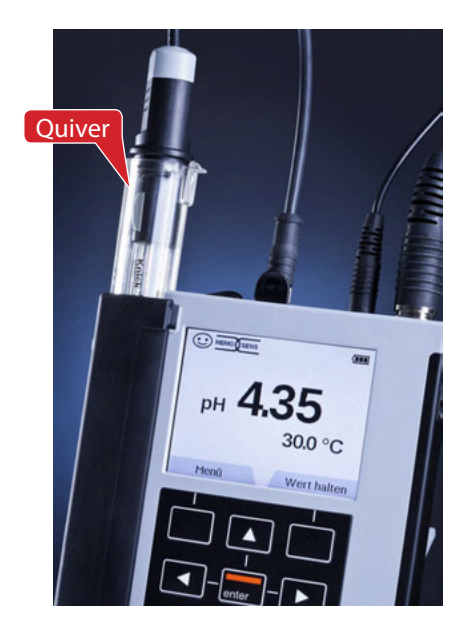

#### **Intended Use**

The Portavo 908 MULTI is a portable multiparameter meter for use with Memosens sensors or the SE340 optical oxygen sensor. The micro USB port allows the meter to be connected to a printer for printing currently measured values or a calibration record including sensor data. The meter automatically recognizes the connected sensor and accordingly selects the corresponding process variable. By simply replacing the sensor, the meter can be used for measuring **conductivity**, **pH**/ **ORP** or **oxygen (also optical)**.

Operation is simple and intuitive, supported by detailed information and help texts.

The meter stands out by the following features:

- Use of digital Memosens sensors or the SE340 optical oxygen sensor
- A detachable quiver protects the sensor and prevents it from drying out. Furthermore, it can be used for calibration.
- The rugged housing is made of a high-performance polymer. It provides high impact resistance and dimensional stability even when exposed to extreme moisture.
- Scratch-proof clear glass display, perfectly readable even after years.
- Long operating time with one set of batteries (4x AA) or use of a Li-ion battery for reliable operation even at high or very low operating temperatures
- Data logger with 10,000 values
- Micro USB port for communication with Paraly SW112 software for data evaluation of digital sensors (Memosens) or connecting a printer
- Sensoface icons provide single-glance information on the sensor condition
- Real-time clock and indication of battery charging level
- Automatic compensation of ambient pressure for oxygen measurement
- At measuring temperatures from -20 to 100 °C / -4 to 212 °F, the temperature detector can be automatically identified.

### **Value-Added Features**

#### Memosens

The Portavo 908 can communicate with Memosens sensors. These digital sensors are automatically identified and the meter switches to the appropriate measurement method. When a Memosens sensor is connected to the meter, it is indicated by the logo shown on the right. Furthermore, Memosens allows the storage of calibration data, which remains available and can still be used when the sensor is connected to another Memosenscapable device.

#### Sensoface

Sensoface provides quick information on the sensor condition. The three "smiley" faces as shown on the right represent the sensor condition during measurement and after a calibration. When the condition deteriorates, a status message gives a further indication of the cause.

#### Calimatic (pH)

Calimatic is a very convenient method for pH calibration with automatic buffer recognition. You only have to select the buffer set with the buffers used. The buffers can then be used in any order.

#### **Digital Optical Oxygen Measurement with SE340**

Digital optical oxygen measurement reduces maintenance and simplifies handling.

#### MemoView ZU1059

With the MemoView accessory, contactless querying of measuring points is possible when using Memosens without on-site display, e.g., MemoRail, or the Stratos Multi and Protos II 4400 transmitters. The measured values and sensor data are displayed on the Portavo.

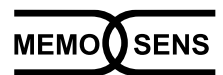

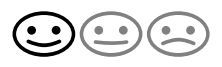

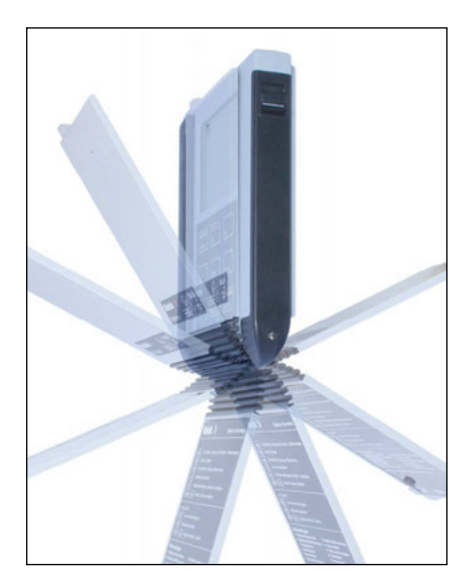

#### **Protective Cover**

The front of the meter is protected by a cover, which can be completely flipped over and secured to the back for operation.

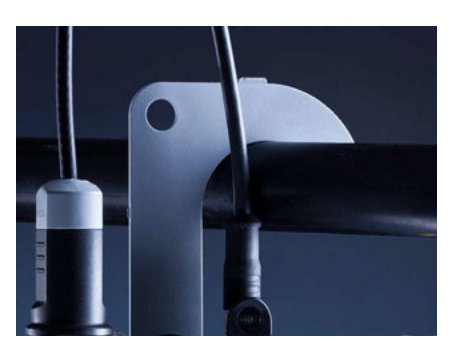

#### Hook

A fold-out hook on the back allows the meter to be suspended. This leaves your hands free for the actual measurement. The nameplate is located beneath the hook.

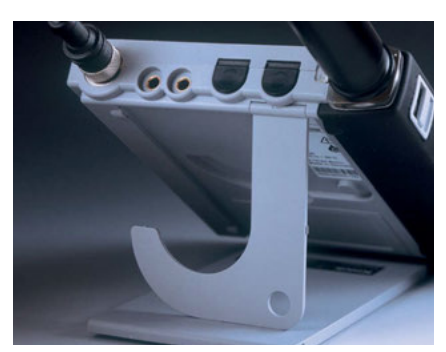

### Protective Cover and Hook Combined

The two parts can be combined to form a benchtop stand, enabling convenient and fatigue-free work with the device at a laboratory table or desk.

#### **Display and Keypad**

Display and keypad correspond directly via softkeys.

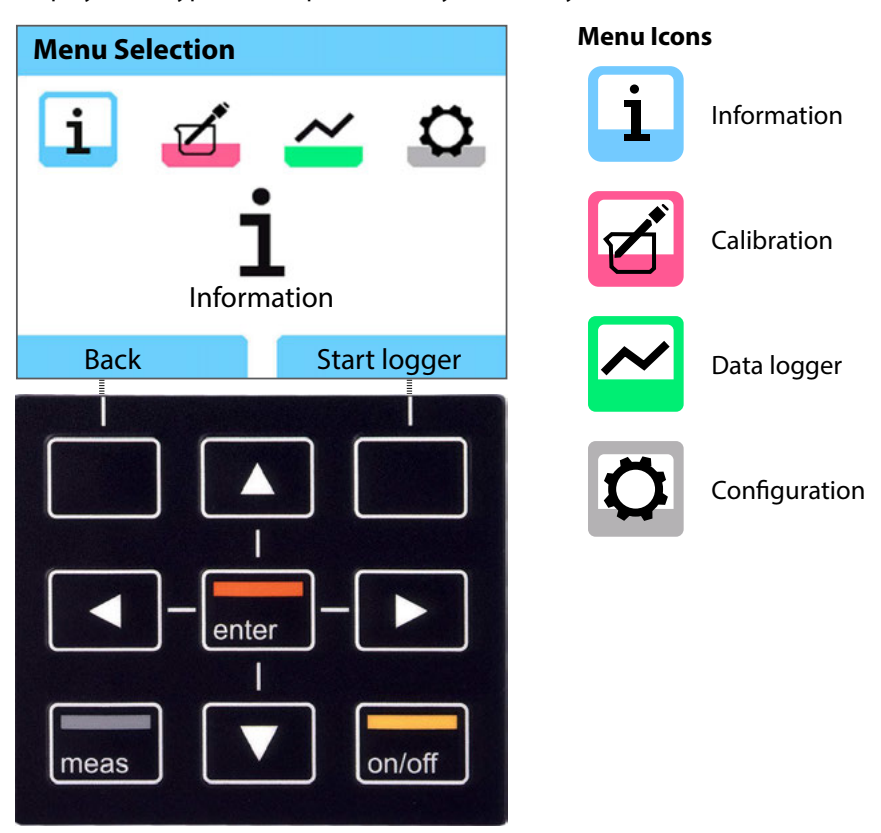

| Softkeys   | Function is shown in the display above the key                                         |
|------------|----------------------------------------------------------------------------------------|
| Arrow keys | Select / adjust entries                                                                |
| enter      | Confirm an adjustment                                                                  |
| on/off     | Switch on / off                                                                        |
| meas       | Switch on / Go directly to measuring mode / Toggle the display / Display time and date |

Check the shipment for transport damage and completeness (see Package Contents).

#### **A**CAUTION!

Do not operate the device when one of the following conditions applies:

- the device shows visible damage
- failure to perform the intended function
- prolonged storage at temperatures above 70 °C / 158 °F
- after severe transport stresses

In this case, a professional routine test must be performed.

This test should be carried out at our factory.

### **Inserting the Batteries**

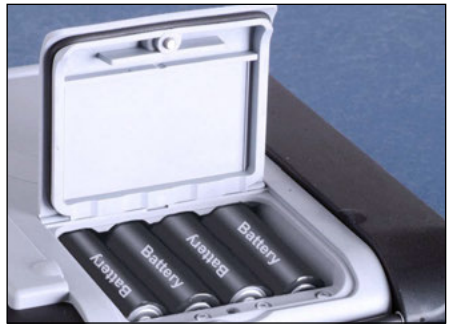

With four AA batteries, the Portavo has an operating time of up to 500 h when operated in logger mode (see page 40). Open the battery compartment on the rear of the device. Be sure to observe the correct polarity when inserting the batteries (see markings in the battery chamber). Close the battery compartment cover and fasten it finger tight.

A special lithium-ion battery (ZU0925) suited to the battery compartment is available for the Portavo 908. Only this battery type can be charged directly from the USB port.

|                       | <i>,</i> .                                                                                                    |
|-----------------------|----------------------------------------------------------------------------------------------------|
| Icon fully filled     | Batteries at full capacity.                                                                                                    |
| Icon partially filled | Battery capacity is sufficient.                                                                                                    |
| lcon empty            | Battery capacity not sufficient.<br>Calibration is possible, no logging.                                                                            |
| Icon blinks           | Only a few operating hours remaining, measure-<br>ment is still possible.<br><b>NOTICE!</b> It is absolutely necessary to replace the<br>batteries. |

#### A battery icon in the display indicates the battery power level:

#### **Connecting a Sensor**

You can connect a Memosens sensor for pH/ORP, conductivity or oxygen measurement to the Portavo 908. You can also connect the Model SE340 optical oxygen sensor. The meter automatically recognizes the connected sensor and accordingly selects the corresponding process variable. Memosens is signaled in the display. In the basic configuration, note that only **one** sensor may be connected to the meter at a time.

Option 003 Multichannel enables simultaneous use of two sensors; see p. 59.

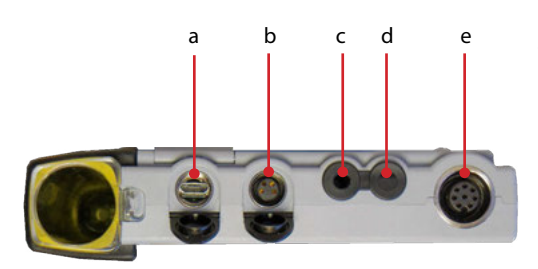

#### Connections

- a Micro USB port
- b M8, 4 pins, for Memosens lab cable
- c Not used
- d Not used
- e M12, 8 pins, for flexible connecting cable for Memosens sensors or SE340 sensor (optical oxygen)

Memosens sensors have a cable coupling, which allows convenient replacement of sensors while the cable remains connected to the meter.

The connecting cable is connected to socket **b** or **e**.

### Switching On the Meter

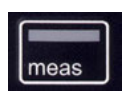

The meter can be switched on by pressing the **meas** or **on/off** key. If you press **meas**, the meter immediately switches to measuring mode.

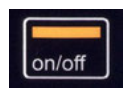

After pressing the **on/off** key, the meter displays selected sensor information, incl. adjustment data, before it switches to measuring mode.

### Login (Option 001 SOP)

When using Option 001 SOP and with user management enabled, you will be prompted to enter your log-in data when the device starts; see p. 54:

| PIN code        |          |
|-----------------|----------|
| Enter your log- | in data. |
| User            | User 1   |
| PIN code        | ****     |
| Back            | Next     |

# Commissioning

#### lcons

Important information about the state of the device:

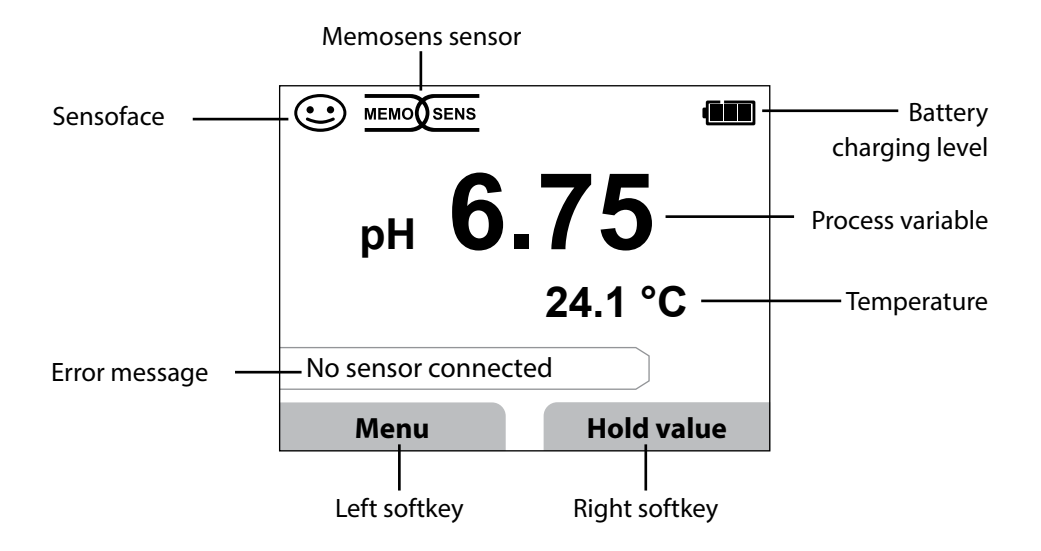

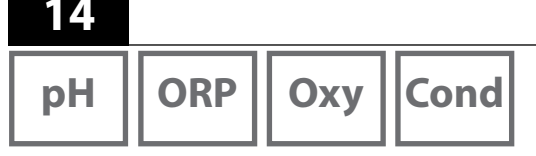

- 1) From within measuring mode, press the **Menu** softkey.
- 2) Select "Information" and confirm by pressing enter.
- 3) Select the desired submenu and confirm by pressing **enter**. The different submenus are described below.

### **Calibration Record**

Shows the data of the last calibration performed on the currently connected sensor. When the right softkey has been set to "Print" in the Configuration menu, it can be used to print out the calibration record (via micro USB port).

#### **Sensor Information**

Shows the data of the currently connected sensor. When MemoLog has been activated (in the Configuration menu), you can save the sensor data in the device by pressing the **Save** softkey. The following table shows the sensor information for the different sensors:

|                         | pH/<br>pH/ORP** | Cond | Оху | ISFET | ORP | Optical<br>Oxy |
|-------------------------|-----------------|------|-----|-------|-----|----------------|
| Manufacturer            | х               | x    | х   | x     | х   | Х              |
| Order no.               | х               | x    | х   | x     | х   | x              |
| Sensor serial no.       | х               | x    | х   | x     | х   | x              |
| Membrane serial no.     |                 |      |     |       |     | х              |
| TAG                     | х               | X    | х   | x     | х   |                |
| SW version              | х               | x    | х   | x     | х   | x              |
| HW version              | х               | x    | х   | x     | х   |                |
| Calibration*)           | х               | x    | х   | х     | х   | х              |
| Zero point              | х               |      | х   |       |     | x              |
| Slope                   | х               |      | х   | x     |     | x              |
| ORP calibration*)**)    | х               |      |     |       |     |                |
| Correction              |                 |      |     |       | х   |                |
| Nom. cell constant      |                 | x    |     |       |     |                |
| Temp offset             | х               | x    | х   |       | х   |                |
| Sensor operating time   | х               | x    | х   | x     | х   | x              |
| Membrane operating time |                 |      |     |       |     | х              |
| Wear                    | х               |      | х   | x     |     |                |
| SIP                     | х               | x    | х   | x     | х   |                |
| CIP                     | X**)            | x    |     |       |     |                |
| Autoclaving**           | X**)            |      |     |       |     |                |
| Cell constant           |                 | x    |     |       |     |                |
| Operating point         |                 |      |     | x     |     |                |

\* latest calibration \*\* for pH/ORP combo sensor only

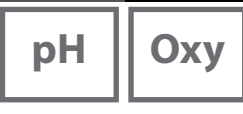

### Sensor Diagram (pH and Oxy Only)

Provides single-glance information on the following parameters of the connected sensor:

- Slope
- Zero point (operating point with Memosens ISFET)
- Sensocheck (pH) or leakage current (ISFET and Oxy)
- Response time
- Calibration timer
- Wear (Memosens)

Parameters which cannot be checked are shown as inactive (gray) and are set to 100 %.

The parameter values should lie between the outer (100 %) and inner (50 %) hexagon. When a value enters the inner hexagon (<50 %), the corresponding caption text flashes red (see example).

Example: Radar chart for a digital pH sensor (Memosens)

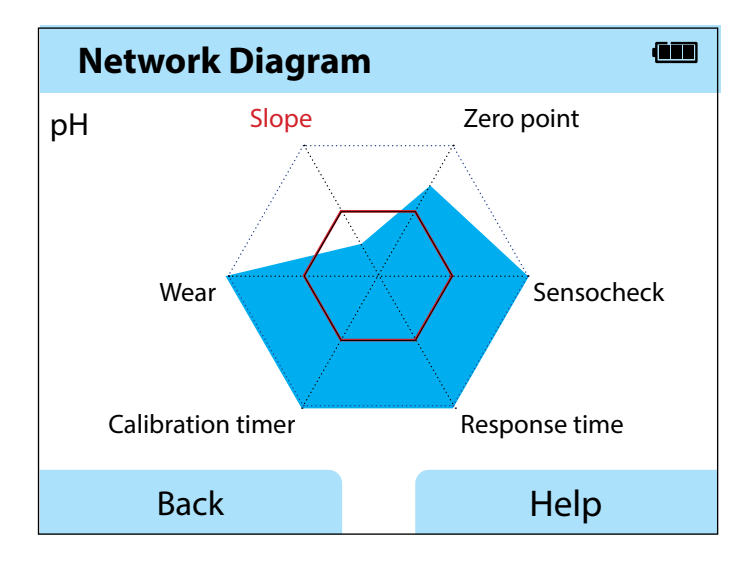

| рН | ORP | Оху | Cond |
|----|-----|-----|------|
|    |     |     |      |

#### **Sensor Monitor**

Shows the raw values available from the connected sensor:

| рН           | mV, temperature, glass impedance                                                                   |  |  |
|--------------|----------------------------------------------------------------------------------------------------|--|--|
| pH ISFET     | mV, leakage current, temperature                                                                   |  |  |
| ORP          | mV, temperature                                                                                    |  |  |
| Cond         | Resistance, conductance, temperature                                                               |  |  |
| Оху          | Sensor current, leakage current, polarization voltage, partial pressure, air pressure, temperature |  |  |
| Oxy, optical | Partial pressure, temperature                                                                      |  |  |

#### Messages

Shows all active error and status messages as well as supplementary help texts; see p. 45.

### MemoLog (Memosens Only)

Displays the individual calibration records stored in the device. You have the possibility to delete individual entries or all entries. The following parameters are displayed:

- Sensor type
- Serial no.
- TAG
- Calibration date
- Zero point
- Slope
- Cell constant (Cond sensor)
- Operating point (ISFET sensor)

**Background**: The device provides a calibration data logger, which must be activated in the configuration menu. With "MemoLog" activated, up to 100 calibration records can be directly saved to the device. After every calibration, the complete Memosens data will be recorded. Convenient management of the calibration data is possible using the MemoSuite or Paraly SW112 software.

MemoLog is not suitable for SE340 (optical oxygen sensor).

# Information

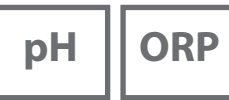

Cond

Оху

#### **Device Info**

Shows the following device information:

- Name of station
- Serial number
- Software version
- Hardware version
- Air pressure
- Battery

### **Device Test**

A device self-test is automatically run in the background at regular intervals. It checks the memory modules listed below. A green checkmark shows that the test was successful.

- FLASH program memory
- FLASH data memory
- FLASH parameter memory
- RAM (working memory)

#### **Display Test**

- 1) Select "Display test" and press enter.
- 2) The display lights up red, green, blue, and then white.
- 3) Press any key to stop the test.

#### **Keypad Test**

- 1) Select "Keypad test" and press enter.
- 2) Press all nine keys one after the other.
  - A green checkmark shows that a key functions properly.
- 3) Press any key to stop the test.

рΗ

18

### **pH** Configuration

- 1) From within measuring mode, press the **Menu** softkey.
- 2) Select "Configuration" and press enter to confirm.
- 3) Adjust the settings as required.

The following table gives you an overview. Factory settings are shown in **bold print**. Further menu items appear when options are enabled. See "Options," p. 50.

#### Menu selection "pH configuration" - part 1

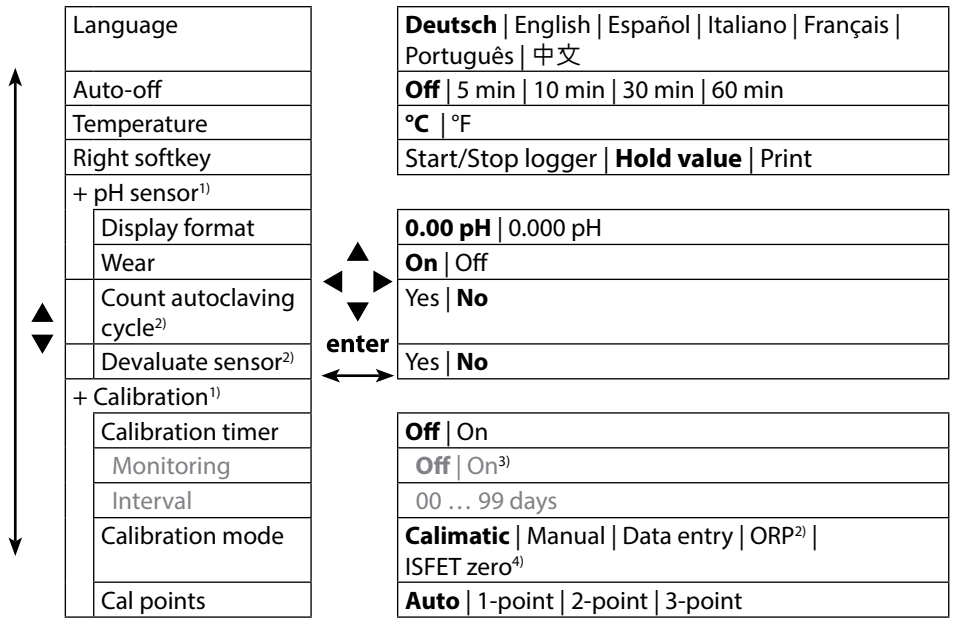

1) "+" indicates that sub-items can be brought up by pressing the **enter** key.

- 2) with pH/ORP combo sensor
- 3) If the calibration timer has expired, measured values are no longer displayed.
- 4) With ISFET sensor

рΗ

Menu selection "pH configuration" - part 2

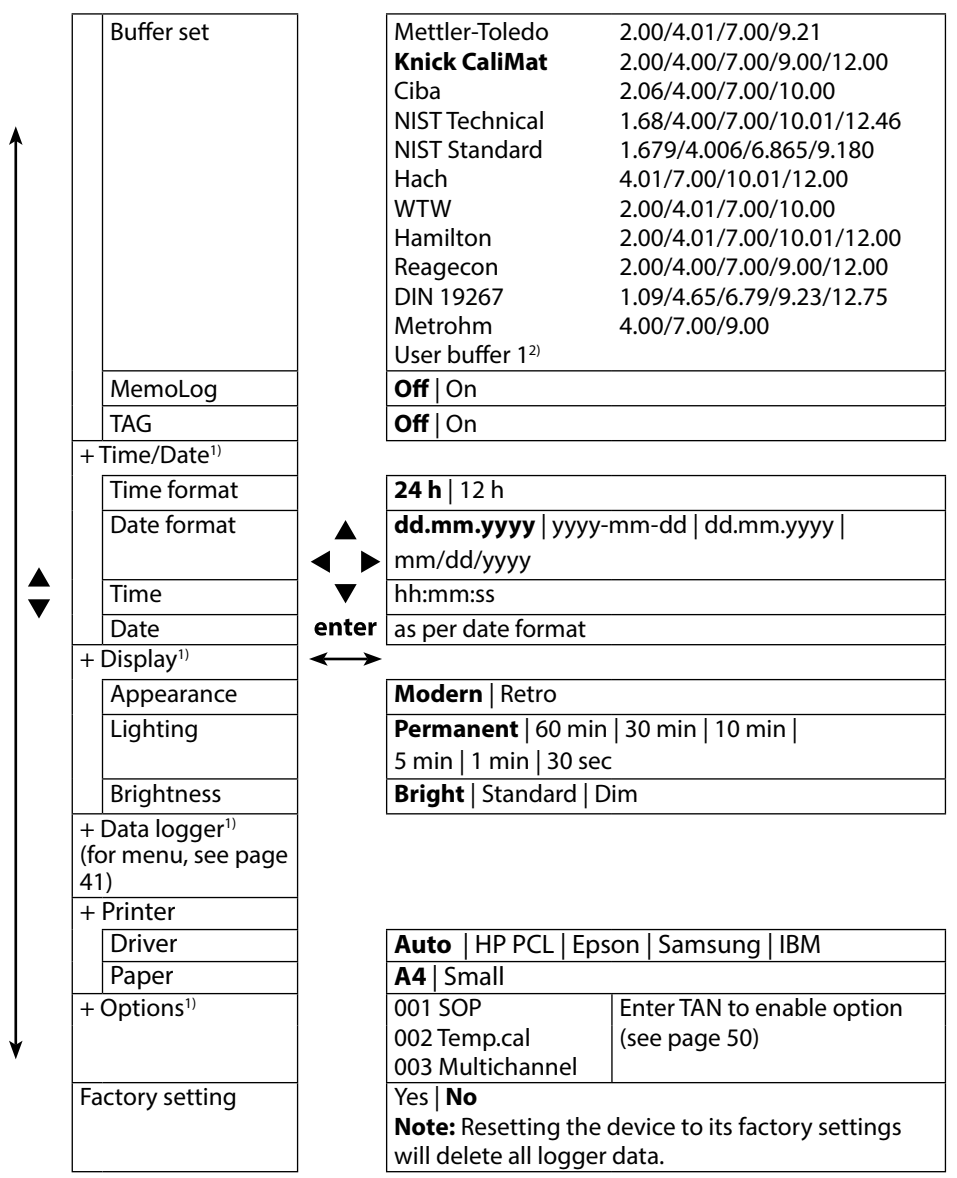

1) "+" indicates that sub-items can be brought up by pressing the **enter** key.

2) Parameter can be configured using the Paraly SW 112 software.

# ORP

20

### **ORP Configuration**

- 1) From within measuring mode, press the **Menu** softkey.
- 2) Select "Configuration" and press enter to confirm.
- 3) Adjust the settings as required.

The following table gives you an overview. Factory settings are shown in **bold print**. Further menu items appear when options are enabled. See "Options," p. 50.

#### Menu selection "ORP configuration" - part 1

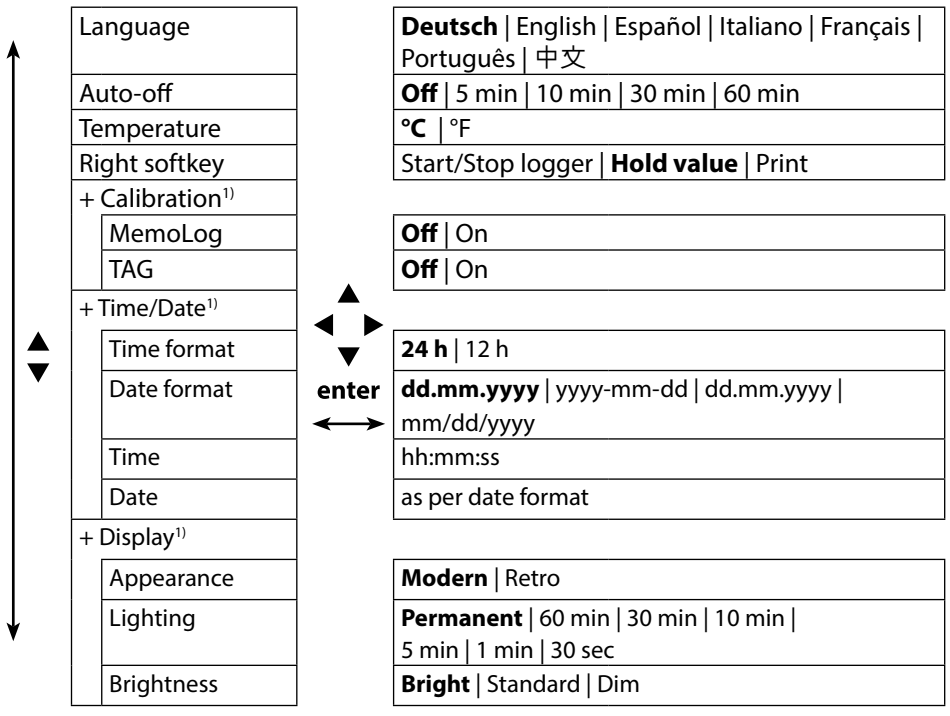

# Configuration

ORP

21

#### Menu selection "ORP configuration" - part 2

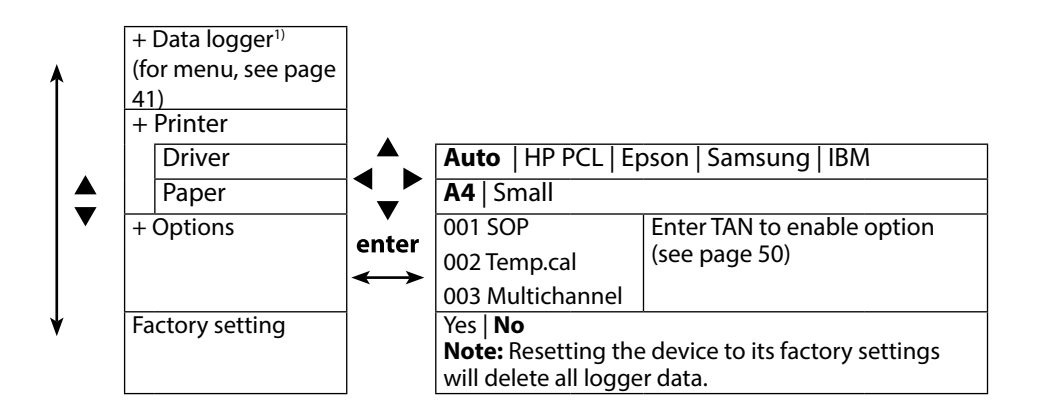

# Cond

22

### **Conductivity Configuration**

- 1) From within measuring mode, press the **Menu** softkey.
- 2) Select "Configuration" and press enter to confirm.
- 3) Adjust the settings as required.

The following table gives you an overview. Factory settings are shown in **bold print**. Further menu items appear when options are enabled. See "Options," p. 50.

Menu selection "Conductivity configuration" - part 1

|          | Language                    |                   | Deutsch   English   Español   Italiano   Français      |
|----------|-----------------------------|-------------------|--------------------------------------------------------|
| <b>≜</b> |                             |                   | Português   中文                                         |
|          | Auto-off                    |                   | <b>Off</b>   5 min   10 min   30 min   60 min          |
|          | Temperature                 |                   | °C   °F                                                |
|          | Right softkey               |                   | Start/Stop logger   <b>Hold value</b>   Print          |
|          | Conductivity                |                   | <b>S/cm</b>   S/m                                      |
|          | + Cond sensor <sup>1)</sup> |                   |                                                        |
|          | Range selection             |                   | <b>Auto</b>   0.000 μS/cm   00.00 μS/cm                |
|          |                             | V                 | 000.0 μS/cm   0000 μS/cm                               |
|          |                             | enter             | oo.oo mS/cm   ooo.o mS/cm   oooo mS/cm                 |
|          | Calculation                 | $\leftrightarrow$ | <b>Off</b>   M $\Omega$ cm   TC   SAL   TDS   % by wt  |
|          | TC comp.                    |                   | TC: Linear   NLF   NaCl   HCl   NH3   NaOH             |
|          | TC of solution              |                   | TC: 0 20.0 %/K   <b>2.1 %/K</b>                        |
|          | Ref. temp                   |                   | TC: 0 100.0 °C   <b>25</b> °C 32 212 °F   <b>77</b> °F |
| ↓        | TDS factor                  |                   | TDS: 09.99   <b>1.00</b>                               |
|          | Solution                    |                   | % by wt <b>NaCl</b>   HCl   NaOH   H2SO4   HNO3        |

23

Menu selection "Conductivity configuration" - part 2

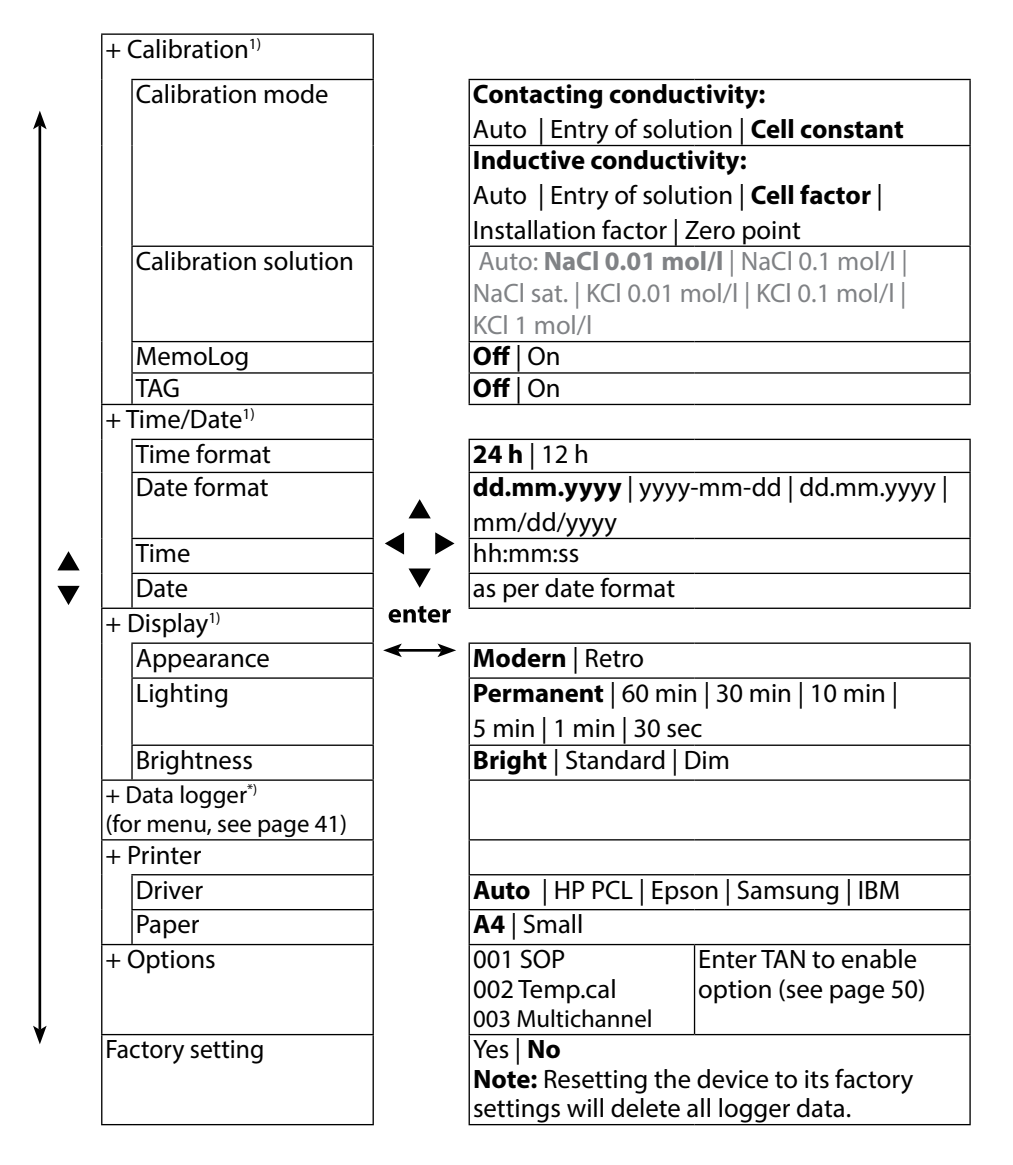

Оху

### **Oxygen Configuration**

- 1) From within measuring mode, press the **Menu** softkey.
- 2) Select "Configuration" and press enter to confirm.
- 3) Adjust the settings as required.

The following table gives you an overview. Factory settings are shown in **bold print**. Further menu items appear when options are enabled. See "Options," p. 50.

Menu selection "Oxygen configuration" - part 1

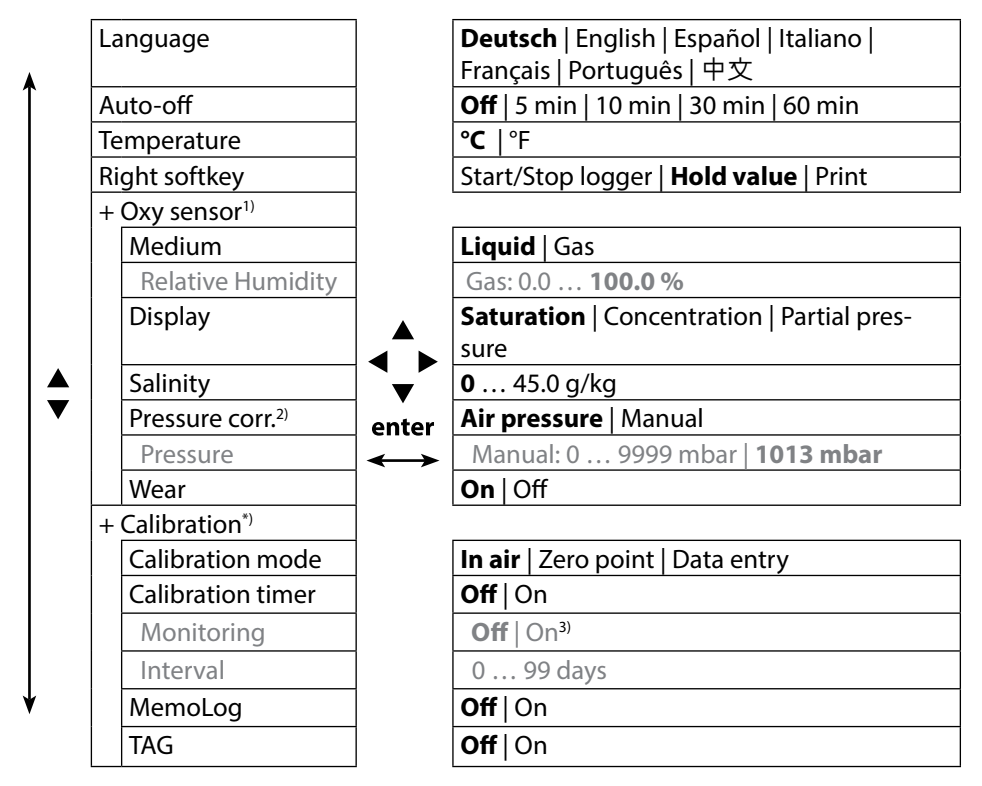

1) "+" indicates that sub-items can be brought up by pressing the **enter** key.

2) The device has an internal barometer.

3) If the calibration timer has expired, measured values are no longer displayed.

24

#### Menu selection "Oxygen configuration" - part 2

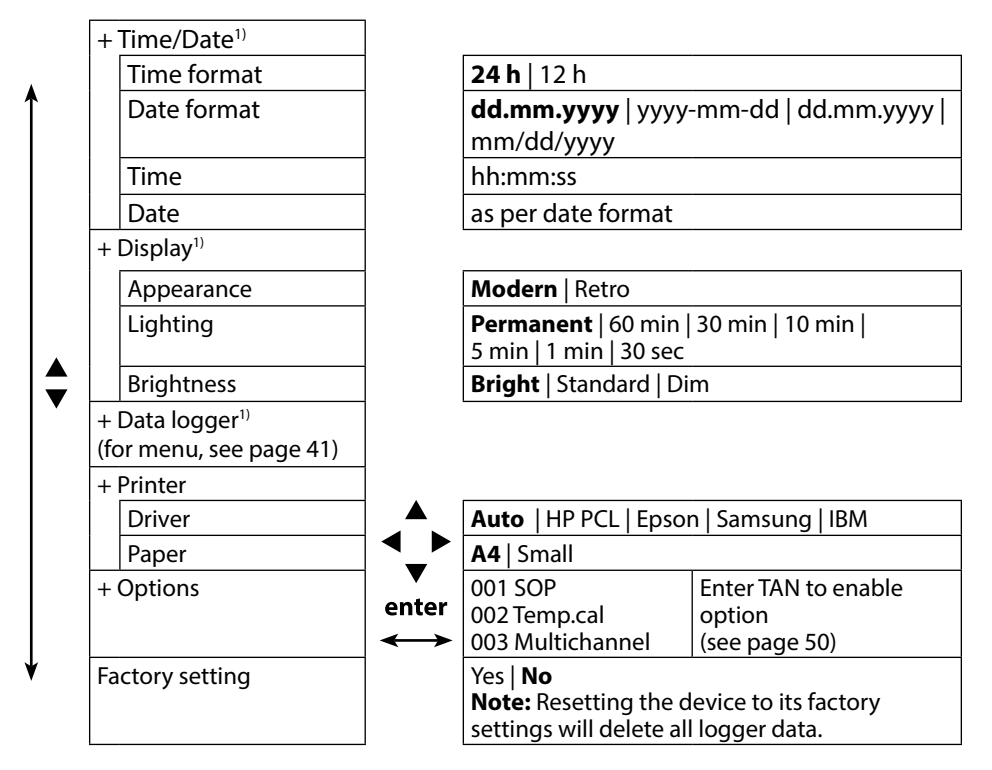

# 26

# рΗ

### **pH** Calibration

- 1) From within measuring mode, press the **Menu** softkey.
- 2) Select "Calibration" and confirm by pressing enter.
- 3) Select the desired "Calibration mode" and confirm by pressing enter.
- 4) Continue with the Start softkey.
- 5) The "TAG" menu allows the sensor TAG to be edited using the arrow keys and **enter**.

To do so, set "TAG" to **On** in the Parameter Setting menu (default setting: **Off**).

6) Perform the selected calibration as described on the following pages. Follow the instructions on the display.

**Note:** Calibration is not possible when the device is connected via USB with the Paraly SW112 PC software.

## **Calimatic Calibration**

#### (Automatic calibration with specification of the buffer solution used)

1) Select the number of calibration points and the buffer set as shown in the table below and press the **Start** softkey.

| Calibration points | Auto   1-point   2-point   3-point |                                           |  |  |
|--------------------|------------------------------------|-------------------------------------------|--|--|
|                    | Mettler-Toledo                     | 2.00/4.01/7.00/9.21                       |  |  |
|                    | Knick CaliMat                      | 2.00/4.00/7.00/9.00/12.00                 |  |  |
|                    | Ciba                               | 2.06/4.00/7.00/10.00                      |  |  |
|                    | NIST Technical                     | 1.68/4.00/7.00/10.01/12.46                |  |  |
|                    | NIST Standard                      | 1.679/4.006/6.865/9.180                   |  |  |
| Buffercet          | Hach                               | 4.01/7.00/10.01/12.00                     |  |  |
| Dunier set         | WTW                                | 2.00/4.01/7.00/10.00                      |  |  |
|                    | Hamilton                           | 2.00/4.01/7.00/10.01/12.00                |  |  |
|                    | Reagecon                           | 2.00/4.00/7.00/9.00/12.00                 |  |  |
|                    | DIN 19267                          | 1.09/4.65/6.79/9.23/12.75                 |  |  |
|                    | Metrohm                            | 4.00/7.00/9.00                            |  |  |
|                    | User buffer 1                      | Configurable in Paraly SW 112 PC software |  |  |

- 2) Immerse the sensor in the **1st**/2nd/3rd buffer solution and press **Continue** (repeat this step for each calibration point).
- 3) On completion, the calibration data will be displayed. You can **Apply** or **Discard** these values.

Note: To abort calibration, you can press meas at any time.

### **Manual Calibration**

# (Calibration with manual specification of the number of calibration points and the buffer solution)

- 1) Select the number of calibration points and press the **Start** softkey.
- 2) Adjust the temperature-corrected value (see buffer table) for the **1st**/2nd/3rd buffer solution and press **Continue** (repeat this step for each calibration point).
- 3) On completion, the calibration data will be displayed. You can **Apply** or **Discard** these values.

### **Data Entry Calibration**

#### (Calibration by entering known sensor values)

- 1) Press the Start softkey.
- 2) Enter the known sensor values for zero and slope.
- 3) You can then **Apply** these values or **Cancel** the calibration.

### **Calibration Timer Monitoring**

Activating calibration timer monitoring can help to improve the quality of the measurement (for configuration, see page 18). When the calibration timer has expired, no further measurements are possible. The measurement display is frozen and replaced by dashes, and not released until the sensor is calibrated again. pH ORP

28

### pH/ORP Combo Sensor Calibration

The pH/ORP combo sensor can be calibrated as a pH sensor and/or as an ORP sensor.

#### pH Calibration

Follow the instructions given for pH calibration, p. 26.

#### **ORP** Calibration

Follow the instructions given for ORP calibration, p. 28.

### **ORP** Calibration

- 1) From within measuring mode, press the **Menu** softkey.
- 2) Select "Calibration" and confirm by pressing enter.
- 3) Select the desired "Calibration mode" and confirm by pressing enter.
- 4) The "TAG" menu allows the sensor TAG to be edited using the arrow keys and enter. To do so, set "TAG" to On in the Parameter Setting menu (default setting: Off).
- 5) Enter the temperature-corrected setpoint of the calibration solution.
- 6) Immerse the sensor in the calibration solution and wait until the measured value is stable.
- 7) Apply or Discard the ORP setpoint.

**Note:** Calibration is not possible when the device is connected via USB with the Paraly SW112 PC software.

Note: To abort calibration, you can press meas at any time.

# Calibration

ISFET

### **ISFET Calibration**

- 1) From within measuring mode, press the **Menu** softkey.
- 2) Select "Calibration" and confirm by pressing enter.
- 3) Select the desired "Calibration mode" and confirm by pressing enter.
- 4) The "TAG" menu allows the sensor TAG to be edited using the arrow keys and enter. To do so, set "TAG" to On in the Parameter Setting menu (default setting: Off).
- 5) Perform the selected calibration as described on the following pages. Follow the instructions on the display.

**Note:** Calibration is not possible when the device is connected via USB with the Paraly SW112 PC software.

### Calibrating the ISFET Zero (Operating Point)

1) Select the "ISFET zero" calibration mode for setting the operating point for the first sensor calibration.

| Calibration mode | Calimatic                    |
|------------------|------------------------------|
|                  | Manual                       |
|                  | Data entry                   |
|                  | ISFET zero (operating point) |

- 2) Press the Start softkey.
- 3) Adjust the buffer value if required: Default pH 7.00
- 4) Press the Start softkey.
- 5) Finally, you can **Apply** or **Discard** the calibration value for the operating point. When you apply the calibration value, the operating point will be stored in the device, but not in the sensor!

Keep the sensor connected to the Portavo while performing the next calibration step. The operating point will be taken into account for the following calibration.

### Calimatic/Manual/Data Entry Calibration

Follow the instructions given for pH calibration, p. 26

If you disconnect the sensor before performing the calibration (e.g., Calimatic),

you must set the operating point again as described above.

# Cond

### **Conductivity Calibration**

- 1) From within measuring mode, press the **Menu** softkey.
- 2) Select "Calibration" and confirm by pressing enter.
- 3) Select the desired "Calibration mode" and confirm by pressing enter.
- 4) The "TAG" menu allows the sensor TAG to be edited using the arrow keys and **enter**. To do so, set "TAG" to **On** in the configuration menu (default setting: **Off**).
- 5) Perform the selected calibration as described on the following pages. Follow the instructions on the display.

**Note:** Calibration is not possible when the device is connected via USB with the Paraly SW112 PC software.

### **Auto Calibration**

#### (Automatic calibration with specification of the calibration solution used)

#### Important notes:

• Make sure that the values of the calibration solutions used correspond exactly to those specified in this manual.

If not, the resulting cell constant will be incorrect.

• When calibrating in a liquid, make sure that the sensor and the calibration solution have the same temperature. Only this ensures that the cell constant is determined correctly.

#### 1) Select the calibration solution:

- NaCl 0.01 mol/l
- NaCl 0.1 mol/l
- NaCl sat.
- KCI 0.01 mol/l
- KCI 0.1 mol/l
- KCl 1 mol/l
- 2) Press the **Start** softkey.
- 3) Immerse the sensor in the solution and press Continue.
- On completion, the calibration data record will be displayed. You can Apply or Discard these values.

Note: To abort calibration, you can press meas at any time.

#### "Entry of Solution" Calibration

#### (Calibration by entering the conductivity with display of the cell constant)

- 1) Press the Start softkey.
- 2) Immerse the sensor in the solution.
- 3) Enter the temperature-corrected conductivity value and press enter.
- 4) You can then **Apply** these values or **Cancel** the calibration.

### **Cell Constant / Cell Factor Calibration**

# (Calibration by entering the cell constant (cell factor) with display of conductivity)

- 1) Press the Start softkey.
- 2) Immerse the sensor in the solution.
- 3) Modify the value of the cell factor (cell constant) until the temperature-corrected conductivity value is reached. Then press **enter**.
- 4) Finally, you can **Apply** these values or **Cancel** the calibration.

| Contacting Conductivity Sensor (Conductive) | Cell Constant |
|---------------------------------------------|---------------|
| SE215 MS                                    | 1.00/cm ± 2 % |
| Toroidal Conductivity Sensor (Inductive)    | Cell Factor   |
| SE680 MS                                    | 6.4/cm        |

### **Installation Factor Calibration**

- 1) Make sure that the sensor is in normal mounting position in the medium.
- 2) Press the Start softkey.
- 3) Modify the installation factor until the correct conductivity value is displayed (reference measurement). Then press **enter**.
- 4) You can then **Apply** these values or **Cancel** the calibration.

### **Zero Calibration**

- 1) Make sure that the sensor is outside the medium (in air).
- 2) Press the Start softkey.
- 3) Finally, you can **Apply** these values or **Cancel** the calibration.

Note: To abort calibration, you can press meas at any time.

Оху

### **Oxygen Calibration**

- 1) From within measuring mode, press the Menu softkey.
- 2) Select "Calibration" and confirm by pressing enter.
- 3) Select the desired "Calibration mode" and confirm by pressing enter.
- 4) Select "Membrane module replacement" if you wish to save a change of membrane or electrolyte in the connected sensor. The digital optical oxygen sensor automatically recognizes replacement of the membrane body.
- 5) The "TAG" menu allows the sensor TAG to be edited using the arrow keys and **enter**. To do so, set "TAG" to **On** in the configuration menu (default setting: **Off**).
- 6) Perform the selected calibration as described on the following pages. Follow the instructions on the display.

**Note:** Calibration is not possible when the device is connected via USB with the Paraly SW112 PC software.

### **Calibration in Air**

#### (Calibrating the slope in air)

- 1) Place sensor in air and wait for a stable measured value.
- 2) Press the Start softkey.
- 3) Set the correct value for "Relative humidity". Then press **Continue**. Calibration is performed.
- 4) On completion, you can **Apply** or **Discard** these values.

#### **Zero Calibration**

#### (Zero calibration with oxygen-free medium, e.g., nitrogen 5.0)

- 1) Place sensor in oxygen-free medium and wait for a stable measured value.
- 2) Press the Start softkey. Calibration is performed.
- 3) You can then **Apply** these values or **Cancel** the calibration.

### **Data Entry Calibration**

#### (Calibration by entering known sensor values)

- 1) Press the Start softkey.
- 2) Adjust the known sensor values for zero and slope.
- 3) You can then **Apply** these values or **Cancel** the calibration.

### **Calibration Timer Monitoring**

Activating calibration timer monitoring can help to improve the quality of the measurement (for configuration, see page 24). When the calibration timer has expired, no further measurements are possible. The measurement display is frozen and replaced by dashes, and not released until the sensor is calibrated again.

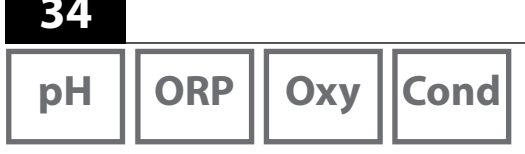

Once you have completed all preparations, you can start with the actual measurement.

- 1) Connect the desired sensor to the meter. Some sensors require a special preparation. Information on this can be found in the sensor's User Manual.
- 2) Switch the meter on using the **on/off** or **meas** key.
- 3) Depending on the measurement method and the sensor used, immerse the sensing part of the sensor in the medium to be measured.
- 4) Watch the display and wait for the reading to stabilize.

Note: Measurement can also be controlled using the Paraly SW112 PC software.

### **Toggling the Measurement Display**

During measurement, you can toggle between display of primary/secondary measured values and clock by pressing **meas**.

# Printing

| рН | OF |
|----|----|
|    |    |

Cond

Οχν

You can print out the currently measured values and the calibration record. Via the micro USB port, you can connect the Portavo 908 to a suitable printer. To do so, use the included USB adapter (A female to B male). The following printer protocols are supported: HP-PCL, Epson, Samsung, and IBM.

#### **Required Settings in the "Configuration" Menu**

(depending on the measured variable; pH: p. 18, Cond: p. 22, Oxy: p. 24)

- Assign the "Print" function to the right softkey.
- From the "Printer" submenu, select the driver for your printer and the paper size:

| + | Printer |                                       |
|---|---------|---------------------------------------|
|   | Driver  | Auto   HP PCL   Epson   Samsung   IBM |
|   | Paper   | A4   Small                            |

### **Printing Currently Measured Values**

- 1) Connect a printer to the Portavo via the micro USB port and switch it on. To do so, use the included USB adapter (A female to B male).
- 2) Switch the meter on using the **on/off** or **meas** key.
- 3) Press the right **Print** softkey.

The currently measured values will be printed.

#### Note:

A4 printers do not eject the paper immediately.

The printer collects several values before it prints the page. If you want to eject the page before the print job is finished, you can press and hold the **Print** softkey (for approx. 2 seconds).

You will receive a printout of the currently measured values with date and time stamp.

36

### **Printing a Calibration Record**

1) Connect a printer to the Portavo via the micro USB port and switch it on. To do so, use the included USB adapter (A female to B male).

Printing

- 2) Switch the meter on using the **on/off** or **meas** key.
- 3) Open the "Information" menu.
- 4) Select "Calibration record".
- 5) Press the right **Print** softkey (see previous page for configuration).

You will receive a printout of the calibration record with date and time stamp.

Calibration record:

- Date and time
- Device information (manufacturer, serial number, SW version)
- Sensor information (sensor type, manufacturer, order no., serial no., wear data, etc.)
- Calibration data (zero point, slope, temperature, calibration solutions, etc.)
## Data Logger

| pH ORP |
|--------|
|--------|

## 37

Cond

Оху

### The Data Logger

The meter provides a data logger. **Prior to use**, it must be configured and then activated. You can choose from the following logger types:

- Shot (manual logging by pressing the Save value softkey)
- Interval (time-controlled logging at a fixed interval)
- Difference (signal-controlled logging of measured variable and temperature)
- Intv+Diff (combined time- and signal-controlled logging)
- Limit value (combined time- and threshold-controlled logging)

The data logger records up to 10,000 entries, which can be assigned to different points of measurement (TAGs) and annotations. The following data will be recorded: meas. point, note, sensor ID, serial number of sensor (Memosens), primary value, temperature, time stamp, device status.

#### It is always the currently selected process variable that is recorded.

Option 001 SOP can be used to set up an access lock for the data logger, which in the absence of a PIN code allows only logger data to be displayed (see p. 50).

#### Display: Icons related to the data logger

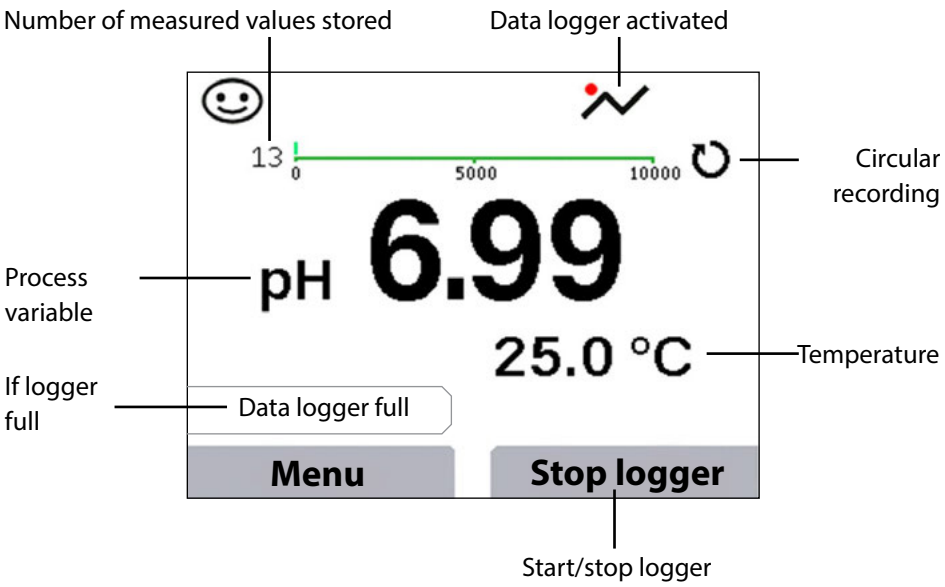

(for softkey configuration, see p. 18)

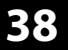

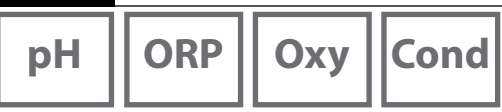

# **Operating Modes of the Data Logger (Logger Type)**Shot

In this mode, a measured value is recorded each time the **Save value** softkey is pressed. In measuring mode (**meas**), it is always possible to hold a value and then save it.

#### Interval (time-controlled)

In "Interval" mode, the data is cyclically recorded.

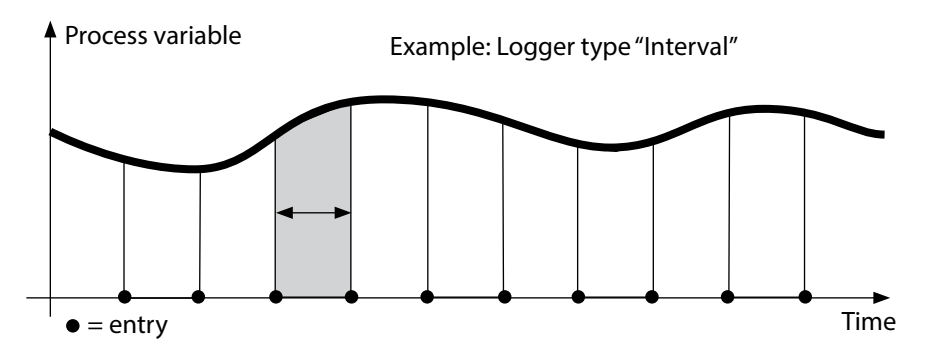

#### Difference

When the delta range (process variable and/or temperature) related to the last entry is exceeded, a new entry is created and the delta range is displaced upwards or downwards by the delta value. The first entry is automatically created when the data logger is started.

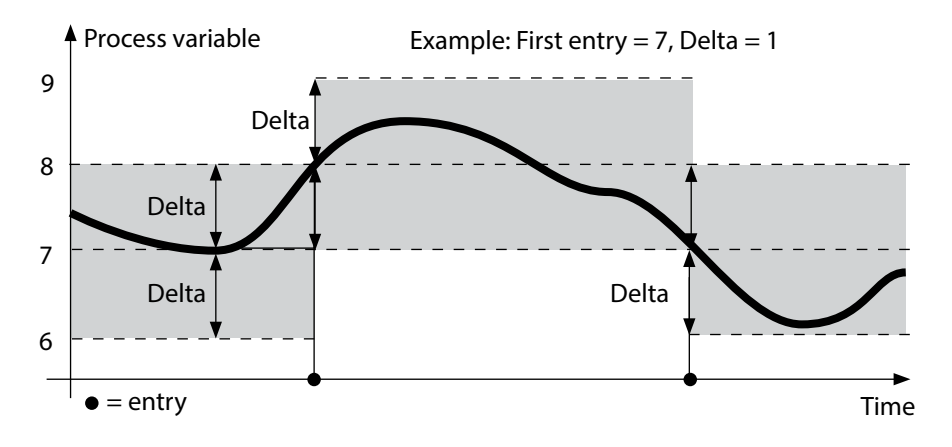

# Data Logger

## 39

Cond

Оху

#### Interval and difference (combined)

When the delta range related to the last DIFF entry is exceeded, a new entry is created (example: entry **A**) and the delta range is displaced upwards or downwards by the delta value. As long as the measured value remains within the delta range, logging is performed at the preset interval. The first DIFF entry is automatically created when the data logger is started.

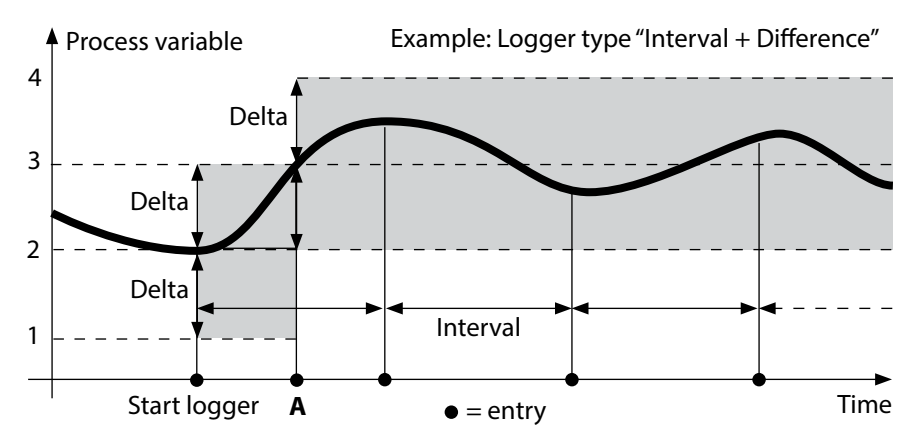

#### Limit value (combined)

When one of the two limit values (Min/Max) is exceeded, the data is logged as defined by the "event interval". Additionally, the last ten measured values before an event are recorded (pre-trigger). As long as the measured value remains within the limits, logging is performed at the preset "basic interval".

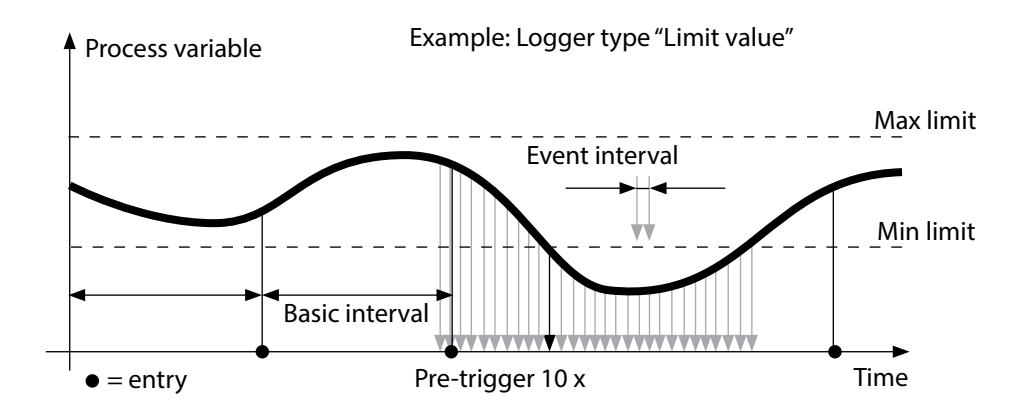

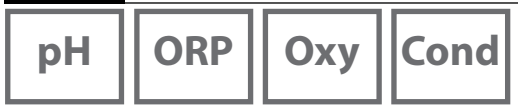

#### Configuring the Data Logger

Prerequisite: Data logger is stopped.

The "Data logger" menu shows the number of occupied entries as well as the number of free entries. Configuration can also be done by going to "Data logger" in the "Configuration" menu.

- 1. Press Menu softkey.
- 2. Select "Data logger" and confirm by pressing enter.
- 3. Select "Configure data logger" and confirm by pressing **enter**.
- 4. Configure data logger as required (see table).
- 5. When you have completed the configuration, you can start the data logger.

#### **Increasing the Battery Life**

To increase the battery life for logger operation, the time for the display lighting selected in the configuration should be as short as possible.

**Note**: When the selected time has expired, display and backlighting switch off automatically. They can be switched on again by pressing any key.

## **Data Logger**

41 Cond

Oxy

| Configuring the data logger (default in bold print) |              |                  |                                                                       |  |
|-----------------------------------------------------|--------------|------------------|-----------------------------------------------------------------------|--|
| Meas.point                                          | None         |                  |                                                                       |  |
| Note                                                | None         |                  |                                                                       |  |
| Record                                              | Non-circular |                  |                                                                       |  |
|                                                     | Circular     |                  |                                                                       |  |
| Logger type                                         | Shot         |                  |                                                                       |  |
|                                                     | Interval     | Interval         | 00:00:0112:59:59   <b>00:02:00</b>                                    |  |
|                                                     | Difference   | 1st difference*) | On Off                                                                |  |
|                                                     |              | Delta pH         | pH 0.016.0   <b>pH 1.0</b>                                            |  |
|                                                     |              | Delta mV         | 0 2000 mV   <b>1 mV</b>                                               |  |
|                                                     |              | Delta cond       | 0 2000 mS/cm   <b>1,000 μS/cm</b>                                     |  |
|                                                     |              | Delta conc       | 0 9.99 %   <b>1.00 %</b>                                              |  |
|                                                     |              | Delta MΩcm       | 0 9,999 MΩcm   <b>1,000 MΩcm</b>                                      |  |
|                                                     |              | Delta salinity   | 0.0 … 45.0 g/kg   <b>1.0 g/kg</b>                                     |  |
|                                                     |              | Delta TDS        | 0 5000 mg/l   <b>1 mg/l</b>                                           |  |
|                                                     |              | Delta saturation | 0 200 %Air   <b>1 %Air</b>                                            |  |
|                                                     |              | Delta conc       | 0 20.0 mg/l   <b>1.0 mg/l</b>                                         |  |
|                                                     |              | Delta %          | 0,001 9,999 %   <b>1,000 %</b>                                        |  |
|                                                     |              | Delta mbar       | 0.0 999.99 mbar   <b>1.00 mbar</b>                                    |  |
|                                                     |              | 2nd difference   | On <b>Off</b>                                                         |  |
|                                                     |              | Delta °C         | 099.9 ℃   <b>1.0 ℃</b>                                                |  |
|                                                     |              | Delta °F         | 0450.0 °F   <b>1.0 °F</b>                                             |  |
|                                                     | Intv+Diff    | Interval         | see logger type: interval                                             |  |
|                                                     |              | Difference       | see logger type: difference                                           |  |
|                                                     | Limit        | Interval         | Basis<br>00:00:0112:59:59   <b>00:01:00</b>                           |  |
|                                                     |              |                  | Event<br><b>00:00:01</b> 12:59:59                                     |  |
|                                                     |              | Limit values     | Min/Max<br>corresponding to permissible<br>range (see Specifications) |  |

\*) Process variables dependent on connected sensor and configuration, see page 18

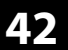

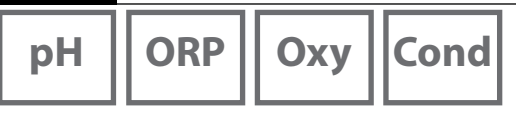

### Starting/Stopping the Data Logger

With the data logger activated, automatic switch-off is disabled. Every time the meter has been switched off, the data logger must be restarted.

Depending on the assignment of the right softkey (see configuration, page 18), you can start/stop the data logger as follows:

| Right Softkey     |                                                                                            |
|-------------------|--------------------------------------------------------------------------------------------|
| Start/stop logger | 1. Press the right softkey Start logger / Stop logger.                                     |
| Hold value        | 1. Press the <b>Menu</b> softkey.                                                          |
|                   | <ol><li>Select "Data logger" using the arrows and confirm by<br/>pressing enter.</li></ol> |
|                   | 3. Press the <b>Start</b> or <b>Stop</b> softkey.                                          |

### **Viewing the Logger Data**

In the "Data logger" menu you can view the recorded entries either individually or as a curve (see examples).

You can also use the Paraly SW 112 PC software to manage the data logger.

- 1. Press the Menu softkey.
- 2. Select "Data logger" using the arrows and confirm by pressing enter.
- 3. Select "View logger data" using the arrow keys and confirm by pressing **enter**.
- 4. Select filter ("Meas.point" or "Time + Meas.point" or "All values").
- 5. Select the parameter corresponding to the sensor.
- 6. Press the Menu softkey.
- 7. Select the desired entries using the arrow (see example 1).
- 8. For display as curve characteristic, press the **Graphic** softkey. You can use the arrows to navigate between entries (see example 2).

## **Delete Logger Data**

To delete the recorded entries, proceed as follows:

- 1. Press the Menu softkey.
- 2. Select "Data logger" using the arrows and confirm by pressing **enter**.
- 3. Select "Delete logger data" using the arrow keys and confirm by pressing **enter**.
- 4. Select deletion mode: "Complete", "Data", "Meas.point" or "Filter" (you can filter for measuring point, parameter or time).
- 5. Press the **Delete** softkey. The data is deleted according to the configuration.
- 6. Press the **Back** softkey to return to menu selection.

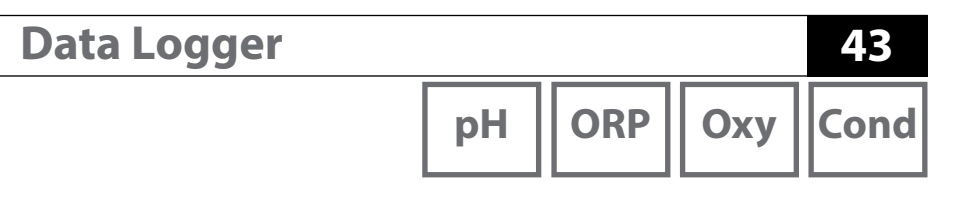

Example 1: Viewing the logger data

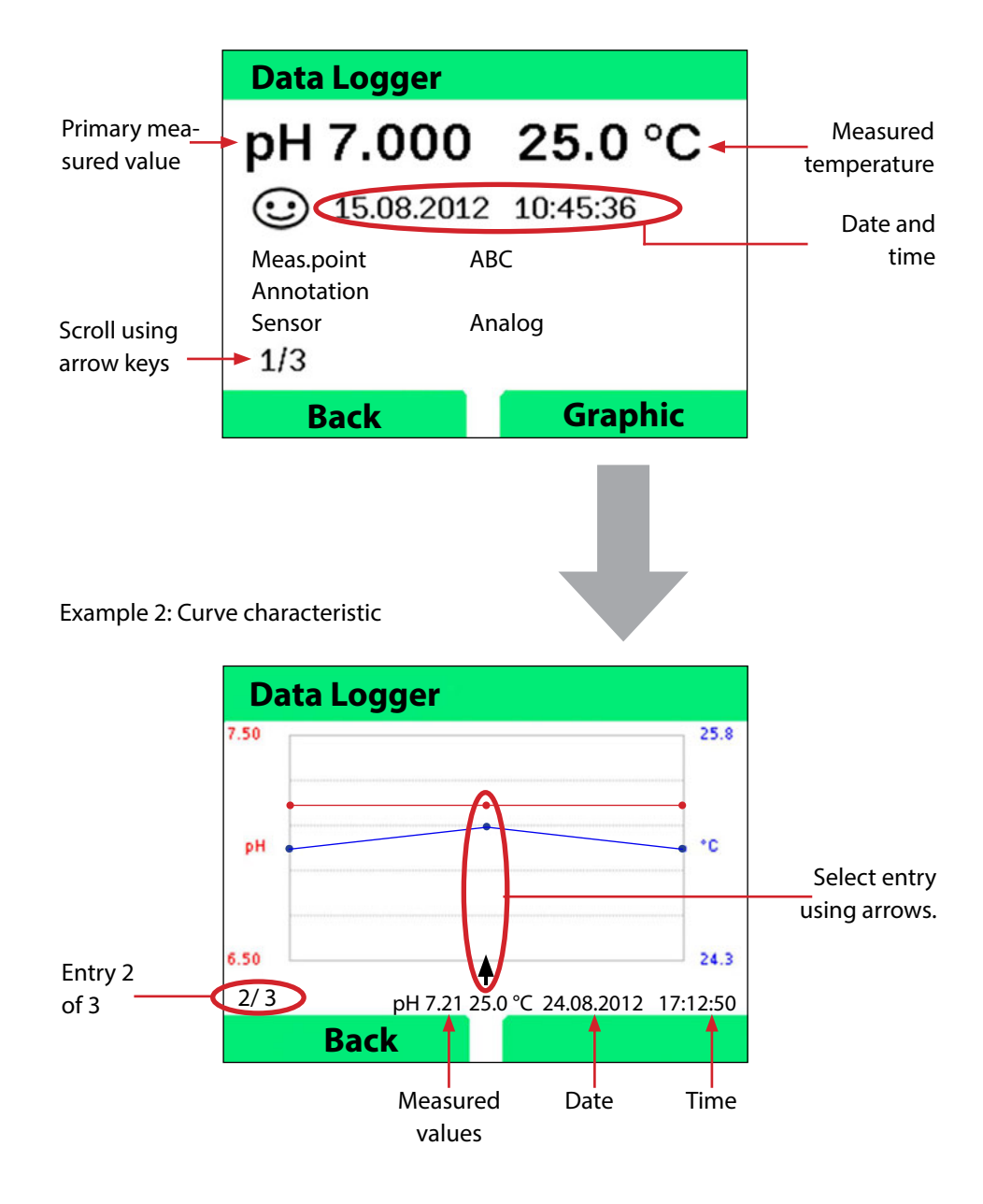

Paraly SW112 PC Software

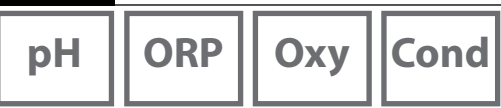

The Paraly SW112 PC software supplements the Portavo series. It allows convenient management of the data that has been acquired by the meters as well as simple and clear configuration of the meters. Paraly SW112 automatically connects to the Portavo as soon as the meter is connected to the computer's USB port.

The Paraly SW112 PC software stands out by the following features:

- Intuitive Windows user interface
- Easy configuration and management of several meters
- Display of device and sensor information
- Configuration of individual buffer sets
- Convenient management and evaluation of the data logger
- Export function for Microsoft Excel
- Print function
- Device firmware update

**Note**: The Paraly SW112 PC software, incl. a detailed User Manual, can be downloaded from www.knick.de.

To access the software's full range of functions, always make sure you are using the latest version.

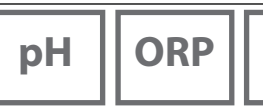

Cond

Οχν

Error and status messages appear as plain text on the display. More detailed help texts can be displayed by pressing **enter** and **Help**. Information on the sensor condition is indicated by the "Sensoface" icon (happy, neutral, sad), which may be accompanied by an info text.

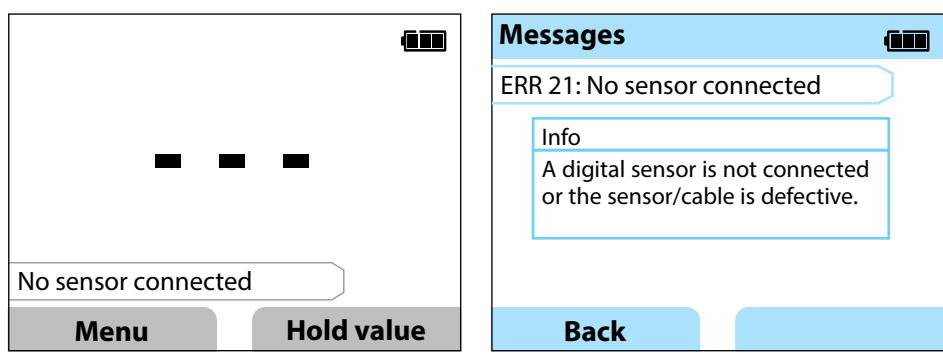

Example of an error message: Press **enter** and **Help** to access the help text.

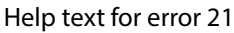

### "Sensoface" Messages

The "Sensoface" icon provides information on the sensor condition:

#### Sensoface Meaning

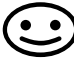

Sensor is OK

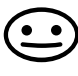

 $\tilde{\mathbf{.}}$ 

Calibrate or replace the sensor

Calibrate the sensor soon

Even with a sad Sensoface, the measuring device is still able to determine the process variable.

After a calibration, the corresponding Sensoface icon (happy, neutral, sad) is shown together with the calibration data.

Otherwise, Sensoface is only visible in measuring mode.

# Cond

### Sensoface Criteria

#### **Conductivity (contacting)**

| Sensoface | Cell constant                                           |
|-----------|---------------------------------------------------------|
| $\odot$   | 0.5x nom. cell constant<br>2x nom. cell constant        |
|           | < 0.5x nom. cell constant or<br>> 2x nom. cell constant |

#### **Conductivity (inductive)**

| Sensoface | Cell Factor                                         | Zero point                 |
|-----------|-----------------------------------------------------|----------------------------|
| $\odot$   | 0.5x nom. cell factor<br>2x nom. cell factor        | -0.25 mS 0.25 mS           |
|           | < 0.5x nom. cell factor or<br>> 2x nom. cell factor | < -0.25 mS or<br>> 0.25 mS |

47 Оху

#### Oxygen

| Sensoface | Slope                      |
|-----------|----------------------------|
|           | Standard sensor<br>(SE706) |
| <b>:</b>  | -110 nA30 nA               |
| $\odot$   | < -110 nA or<br>> -30 nA   |

| Sensoface | Zero point                 |
|-----------|----------------------------|
|           | Standard sensor<br>(SE706) |
| $\odot$   | -1 nA 1 nA                 |
|           | < -1 nA or<br>> 1 nA       |

**Note:** The worsening of a Sensoface criterion leads to the devaluation of the Sensoface indicator (Smiley gets "sad"). An improvement of the Sensoface indicator can only take place after calibration or removal of the sensor defect.

| pH ORP | Оху | Cond |
|--------|-----|------|
|--------|-----|------|

### Info and Help Texts

When an error or status message appears on the screen, proceed as follows to view the corresponding info or help text:

1) Press enter.

48

- 2) Press the Help softkey.
- 3) The help text will be displayed. In most cases, you can remedy the cause of the error by yourself. Please refer to the following table for possible remedies.

| Info    | Message                 |
|---------|-------------------------|
| Info 01 | Cal timer expired       |
| Info 02 | Sensor wear             |
| Info 03 | Bad glass impedance     |
| Info 05 | Zero/slope              |
| Info 06 | Response time too long  |
| Info 07 | Operating point (ISFET) |
| Info 08 | Leakage current (ISFET) |
| Info 09 | ORP offset              |
| Info 10 | Polarization            |

### **Error Messages**

| Error    | Message                 | Remedy                                          |
|----------|-------------------------|-------------------------------------------------|
|          | Replace the batteries   | Replace the batteries.                          |
| Blinking |                         |                                                 |
| ERR 1    | Primary variable range  | Chack whather the manufacturement conditions    |
| ERR 2    | ORP range               | check whether the nedsurement conditions        |
| ERR 3    | Temperature range       | correspond to the adjusted measuring fange.     |
| ERR 4    | Zero point              | Thoroughly rinse the sensor and recalibrate. If |
| ERR 5    | Slope                   | this does not help, replace the sensor.         |
| ERR 6    | Cell constant too high/ | Enter nominal cell constant or calibrate the    |
|          | too low                 | sensor using a known solution.                  |

ORP Oxy Cond рΗ

| Error  | Message                | Remedy                                            |
|--------|------------------------|---------------------------------------------------|
| ERR 7  | Air pressure range     | Check if the opening for the pressure sensor      |
|        |                        | located on the back of the device is blocked.     |
| ERR 8  | Identical buffers!     | Use a buffer solution with a different nominal    |
|        |                        | value before starting the next calibration step.  |
| ERR 10 | Buffers interchanged!  | Repeat calibration.                               |
| ERR 11 | Unstable value         | Leave the sensor in the liquid until the mea-     |
|        | (Drift too high)       | sured value is stable. If this does not help,     |
|        |                        | replace the sensor.                               |
| ERR 14 | Time and date invalid  | Set the date and time.                            |
| ERR 18 | System error           | Restart, reset to factory settings, configure,    |
|        |                        | and calibrate. If the error occurs again, contact |
|        |                        | the Service team.                                 |
| ERR 19 | Factory settings error | Data error. Contact the Service team.             |
| ERR 21 | No sensor connected    | Possible causes:                                  |
|        |                        | Sensor defective/devaluated or no sensor          |
|        |                        | connected: Connect an operational Memosens        |
|        |                        | sensor.                                           |
|        |                        | Two sensors connected in 1-channel mode:          |
|        |                        | Select 2-channel mode.                            |
| ERR 25 | Buffer difference      | Re-enter the buffer table (Paraly SW 112).        |
| ERR 30 | Data logger full       | Clear the logger completely or partially.         |
| ERR 31 | MemoLog full           | Clear the MemoLog completely or partially.        |

pH

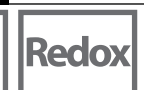

Oxy Cond

**Options** 

## **Option 001 SOP (Standard Operating Procedure)**

#### **SOP Cal Calibration Method**

Here, you specify which buffers are to be used in which sequence. You can combine buffer solutions from different buffer sets. Please note that the minimum distance allowed between two buffer solutions is  $\Delta$  2 pH units. SOP calibration allows you to:

- select up to three calibration points and three buffer sets.
- add a verification buffer.
- specify a maximum deviation (0 ... 0.5 pH units) for the verification buffer as delta pH.

Configuration can also be carried out using the Paraly SW112 PC software.

#### **User Management (Access Control)**

Up to four users, each with their own access rights, can be created for configuration, calibration, and the data logger (see page 53).

An access lock for the data logger allows only logger data to be displayed in the absence of a PIN code.

#### **Sensor Verification**

To make sure that only selected sensors can be operated on the meter, you can evaluate the sensor type and/or the "TAG" and "Group" data stored in the sensor. The sensor will only be accepted if the data stored in the sensor corresponds to the data stored in the meter.

#### **Temperature Adjustment**

(also separately available as Option 002 TEMP.CAL) For Memosens sensors, you can perform a 1-point calibration of the internal temperature detector.

Option 002 Temp.cal is included in Option 001 SOP. See p. 58 for a description.

рΗ

#### **Enabling Option 001 SOP**

- 1) From within measuring mode, press the **Menu** softkey.
- 2) Select "Configuration" and press enter to confirm.
- 3) Select Option "001 SOP" and enter your activation code.

### **Configuring SOP Cal**

The "Configuration > Calibration" menu is extended as follows:

| + Calibration       |                     |                                               |  |
|---------------------|---------------------|-----------------------------------------------|--|
| Calibration mode    | Calimatic   Manua   | al   Data entry   <b>SOP cal</b>              |  |
| Adapt SOP Cal       |                     |                                               |  |
| Cal points          | 1-point   2-point   | 3-point                                       |  |
| Buffer 1            |                     |                                               |  |
| Buffer set          | Mettler-Toledo      | 2.00/4.01/7.00/9.21                           |  |
|                     | Knick CaliMat       | 2.00/4.00/7.00/9.00/12.00                     |  |
|                     | Ciba                | 2.06/4.00/7.00/10.00                          |  |
|                     | NIST Technical      | 1.68/4.00/7.00/10.01/12.46                    |  |
|                     | NIST Standard       | 1.679/4.006/6.865/9.180                       |  |
|                     | Hach                | 4.01/7.00/10.01/12.00                         |  |
|                     | WTW                 | 2.00/4.01/7.00/10.00                          |  |
|                     | Hamilton            | 2.00/4.01/7.00/10.01/12.00                    |  |
|                     | Reagecon            | 2.00/4.00/7.00/9.00/12.00                     |  |
|                     | DIN 19267           | 1.09/4.65/6.79/9.23/12.75                     |  |
|                     | Metrohm             | 4.00/7.00/9.00                                |  |
|                     | User buffer 1       |                                               |  |
| Buffer              | Select a buffer fro | om the selected set                           |  |
| Buffer 2            | Select buffer set 2 | 2 and buffer (see buffer 1)                   |  |
| Buffer 3            | Select buffer set   | Select buffer set 3 and buffer (see buffer 1) |  |
| Check               | <b>Off</b>   On     |                                               |  |
| Delta pH            | pH 0.05             |                                               |  |
| -                   | (Enter maximum      | permitted deviation from ver-                 |  |
|                     | ification buffer; e | xceeding this value generates                 |  |
|                     | an error message    | )                                             |  |
| Verification buffer | Select buffer set a | and buffer (see buffer 1)                     |  |

51

рΗ

### **Selecting SOP Calibration**

- 1) In measuring mode, press the Menu softkey.
- 2) Select "Calibration" and confirm by pressing enter.
- 3) Select the "SOP cal" calibration mode and confirm by pressing **enter**.

### **Performing an SOP Calibration**

The sequence of buffers to be used is displayed as specified in the configuration. After each calibration step, the identified buffer is marked off in the display. The next operation procedure is displayed. Perform the calibration following the instructions given in the display.

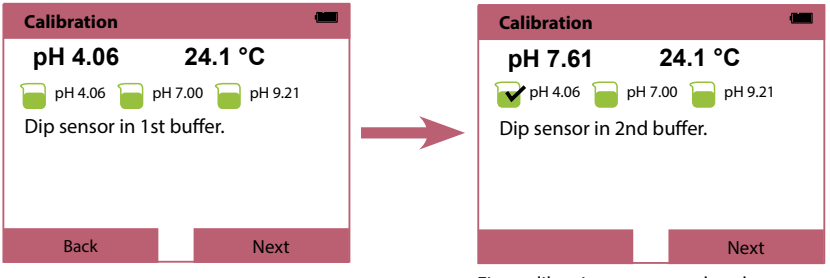

First calibration step completed

**Note:** Calibration is not possible when the device is connected via USB with the Paraly SW112 software.

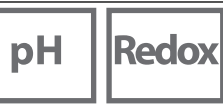

55

Оху

Cond

### **User Management (Access Control)**

Up to four users, each with their own access rights, can be created for configuration, calibration, and the data logger.

Configuration can also be carried out using the Paraly SW112 PC software.

#### **Enabling User Management**

- 1) From within measuring mode, press the **Menu** softkey.
- 2) Select "Configuration" and press enter to confirm.
- Select "User management" / "Management Enable" (with Option 003 Multichannel enabled in "General").
- 4) Select

User = ADMIN PIN code = 1989 (factory setting)

- 5) Press enter.
- 6) To create more users / assign more PIN codes: Press the **Continue** softkey, see next page.

**Note:** User management settings made on the device also apply to the Paraly PC software. Access to the device via Paraly is then only possible following entry of the correct PIN code.

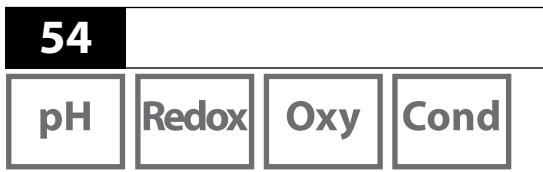

## Setting Up Users / Changing the PIN Code

All users can be assigned a PIN code and provided or denied access to configuration, calibration, or the data logger.

Options

1) Select a user (e.g., "User 1", default: ADMIN, PIN code 1989):

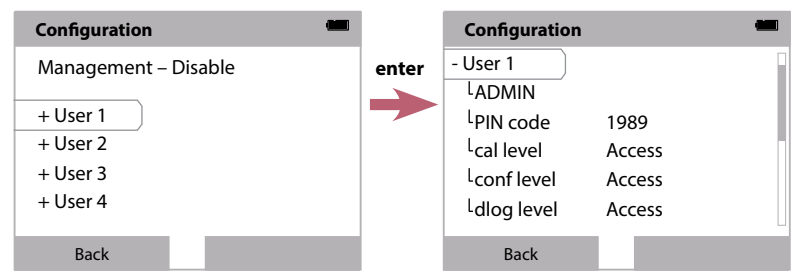

2) Select ADMIN to open the editor an enter the user name:

| Configuration           |        |       | Configuration 📟         |
|-------------------------|--------|-------|-------------------------|
| - User 1<br>LADMIN      |        | enter | End<br>ADMIN            |
| <sup>L</sup> PIN code   | 1989   |       | 1 2 3 4 5 6 7 8 9 0 ? ` |
| <sup>L</sup> cal level  | Access |       | QWERTZUIIOP *           |
| <sup>L</sup> conf level | Access |       | A S D F G H J K L '     |
| <sup>L</sup> dlog level | Access |       | > Y X C V B N M ; : _   |
| Back                    |        |       | abc Finish              |

- 3) After making your settings, return to the menu selection.
- 4) Open User management with the **Access** softkey and select the user you require or

Restart the device; see p. 56.

**Important note:** If you lose the PIN code for the ADMIN user, access to the system will be blocked. The manufacturer can generate a rescue PIN code. If you have any questions, please contact Knick Elektronische Messgeräte GmbH & Co. KG using the contact details provided on the last page of this document.

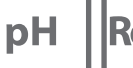

Redox Oxy

Cond

55

### **Entering the Rescue PIN Code**

- 1) Go to Menu selection.
- 2) Select "Configuration" using the cursor keys.

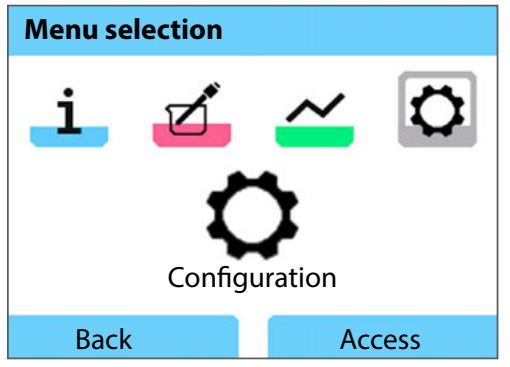

- 3) Press the arrow keys  $\mathbf{\nabla}$  and  $\mathbf{A}$  at the same time.
- 4) Set the user to "ADMIN".

| PIN code         |         |
|------------------|---------|
| Enter your log-i | n data. |
| User             | ADMIN   |
| PIN code         | *****   |
| Back             | Next    |

- 5) In "PIN code", enter the 5-digit rescue PIN code and confirm by pressing **enter**.
- 6) Press the **Continue** softkey.

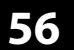

Redox Oxy Cond

# рН

#### Login

When using Option 001 SOP and with user management enabled, you will be prompted to enter your log-in data when the device starts:

**Options** 

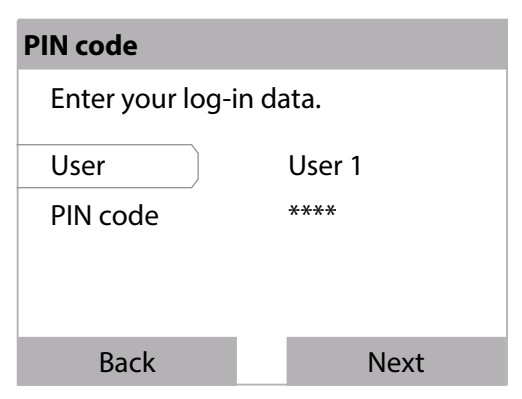

Enter the PIN code and press enter to confirm. Press the Continue softkey.

From Menu selection, you can directly access the "User management" menu. Right softkey: **User 1...4** or, if no one is logged in: **Access** 

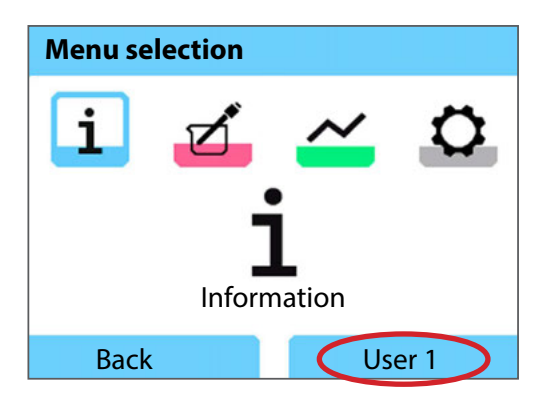

Cond

Оху

#### **Sensor Verification**

To make sure that only selected sensors can be operated on the meter, you can evaluate the following data stored in the sensor:

- Model (sensor model)
- TAG (e.g., point of measurement)

- Group (e.g., facility)

With Option 001 enabled, the "Configuration" menu is extended as follows:

|  | - | Sensor | verification |
|--|---|--------|--------------|
|--|---|--------|--------------|

| Check model |
|-------------|
| Check TAG   |
| Check group |

| Off | Info | Reject |  |
|-----|------|--------|--|
| Off | Info | Reject |  |
| Off | Info | Reject |  |

You can select the following options:

Off No verification.

Info When a wrong sensor is connected, an error message will be displayed.

Nevertheless, you can continue working with the sensor.

Reject Here you specify values with which the sensor will be rejected.

#### **Option 002 Temp.cal**

(included in Option 001 SOP)

#### **Temperature Adjustment**

For Memosens sensors, you can perform a 1-point calibration of the internal temperature detector.

Options

#### **Enabling Option 002 Temp.cal**

- 1) From within measuring mode, press the **Menu** softkey.
- 2) Select "Configuration" and press enter to confirm.
- 3) Select Option "002 Temp.cal" and enter your activation code.

#### **Selecting Temperature Calibration**

- 1) From within measuring mode, press the **Menu** softkey.
- 2) Select "Calibration" and confirm by pressing enter.
- 3) Select the "Temperature" calibration mode and confirm by pressing **enter**.

For Memosens sensors, you can perform a 1-point calibration of the internal temperature detector. To do so, enter the reference temperature and confirm the temperature adjustment by pressing the **Apply** softkey:

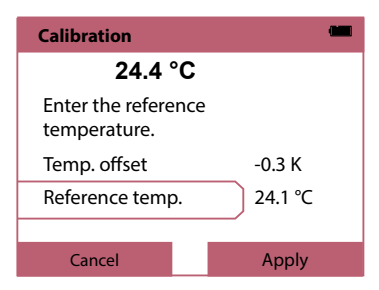

| pH R |
|------|
|------|

Cond

#### **Option 003 Multichannel**

This option enables simultaneous operation of two Memosens sensors or, depending on the model, one Memosens sensor and one analog pH/ORP or conductivity sensor. The sensors can be separately configured and calibrated.

The data logger records the measured values from both sensors at the same time.

### **Enable Option**

1) From within measuring mode, press the **Menu** softkey.

- 2) Select "Configuration" and press enter to confirm.
- 3) Select the option "003 Multichannel" and enter the activation code.

The option is now enabled. To disable it, see p. 63.

An activation code is not required to re-enable the option.

## **Sensor Connection**

Connect the Memosens sensors or, depending on the model, one Memosens sensor and one analog pH/ORP or conductivity sensor.

See the chapter "Connecting a Sensor", p. 11.

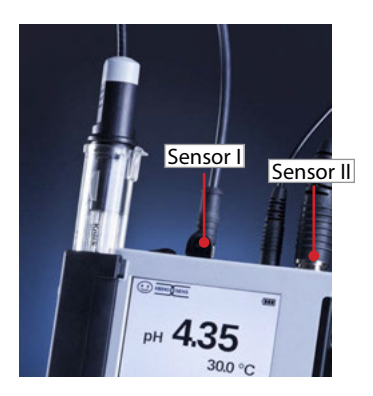

The Memosens sensors are connected to sensor sockets I and II, or one Memosens sensor is connected to sensor socket I and the SE340 optical oxygen sensor is connected to sensor socket II.

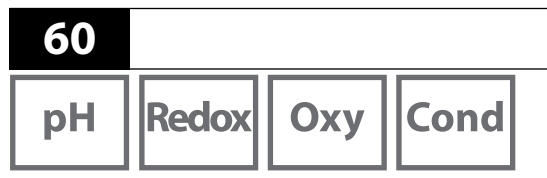

The measuring device identifies the sensors.

The measured values from the connected sensors are displayed.

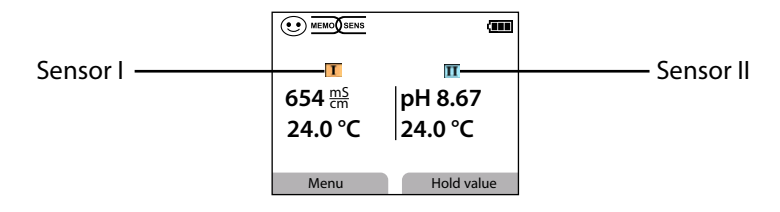

**Options** 

Press the **meas** key repeatedly to display all recorded values from both sensors in succession (see example below).

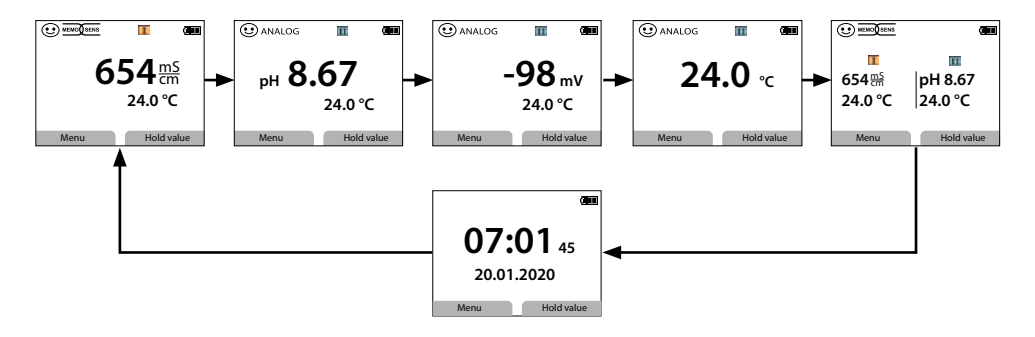

**Note:** If Option 001 SOP is activated and users have been set up, a valid user PIN must be entered during configuration and calibration, and when opening the data logger. See the chapter "Setting Up Users", p. 54.

61 Cond

Оху

#### Configuration

For selection of the configuration function, see p. 18.

Go to "General" to configure your device settings.

Then select a sensor.

| Configuration | (111) |
|---------------|-------|
| General       |       |
| Sensor I      |       |
| Sensor II     |       |
|               |       |
|               |       |
|               |       |
| Васк          |       |

After selecting sensors, carry out the configuration applicable to the sensor's process variable. For configuration, see p. 18ff.

Repeat these steps for the second sensor. You can select your sensors in any order.

## Calibration

For selection of the calibration function, see p. 26.

A sensor must be selected after selecting the calibration function.

| Calibration           | <b>(11)</b> |
|-----------------------|-------------|
| Sensor I<br>Sensor II |             |
| Back                  |             |

After selecting sensors, carry out the calibration applicable to the sensor's process variable. For calibration, see p. 26ff.

Repeat these steps for the other sensor. You can select your sensors in any order.

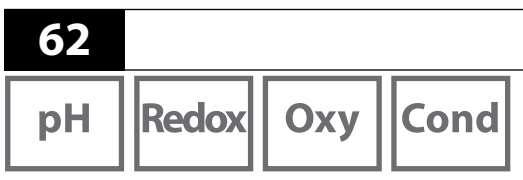

### Data Logger

For selection of the data logger function and configuration, see p. 40ff. After selecting "Configure data logger", a sensor must be selected. The data logger

| Data logger        | (111)                 |
|--------------------|-----------------------|
| Meas.point<br>Note |                       |
| Sensor             | <sup>S</sup> Sensor I |
| Trigger            | CSensor II y          |
| Recording          | Circular              |
| Logger type        | Difference            |
| Back               | Start                 |

functions for this sensor are defined in multichannel mode. These settings define the data logger's recording functions for both sensors.

Options

**Example:** Sensor II is selected. The data logger's settings are made on the basis of sensor II. Different parameters are available depending on the sensor type.

The choice of trigger defines the recording's process variable. The "Difference" and "Limit" logger types use this process variable to control the recording.

Press "Back" to return to the data logger menu and display the logger data. Select "View logger data".

Select the process variable for display.

The measured values are displayed. Use the arrow keys ◀► to show the data logger's entries in succession.

To display a curve (graph), a process variable **must** be selected in "Parameter". See the information on p. 42.

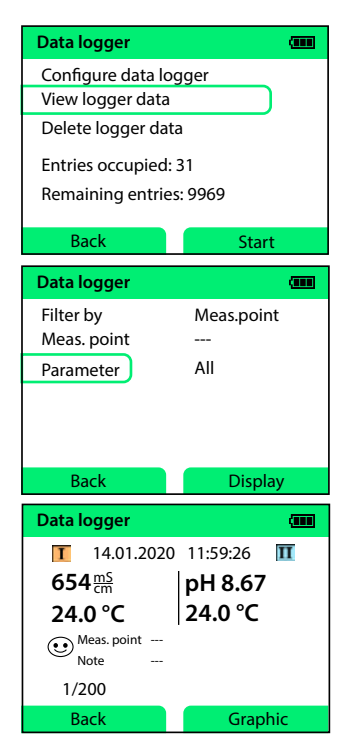

| pH   Re |
|---------|
|---------|

Redox Oxy

Cond

63

#### **Deactivate Option 003**

- 1) From within measuring mode, press the **Menu** softkey.
- 2) Select "Configuration" and press enter to confirm.
- 3) Select the option "003 Multichannel" and press enter.
- 4) Confirm the prompt "Disable 2nd channel?" with "Yes".

| Configuration                                                                                                    |  |
|----------------------------------------------------------------------------------------------------|--|
| + Data logger<br>User management                                                                                            |  |
| - Options<br><sup>L</sup> 001 SOP is enabled<br><u>L002 Temp.cal is enabled</u><br><sup>L</sup> 003 Multichannel is enabled |  |
| Back                                                                                                    |  |

| Configuration                                                                                     |  |
|---------------------------------------------------------------------------------------------------|--|
| + Disable 2nd channel?<br>Sensors will be<br>re-detected.<br>LC TAN does not change.<br>LC Yes No |  |
| Back                                                                                              |  |

## **Accessories/Options**

| Accessories                                                                     | Order No.      |
|---------------------------------------------------------------------------------|----------------|
| Robust field case (for meter, sensor,                                           | ZU0934         |
| various small parts, and User Manual)                                           |                |
| Li-ion battery                                                                  | ZU0925         |
| Replacement quiver (5 units)                                                    | ZU0929         |
| Base stand for mounting up to 3 sensors with base plate made of stainless steel | ZU6953         |
| MemoView incl. ZU1060 cable, with 2x M8 connectors                              | ZU1059         |
| Measuring cable with M8 connector for sensors with Memosens                     | connector      |
| Length 1.5 m / 4.92 ft                                                          | CA/MS-001XFA-L |
| Length 2.9 m / 9.51 ft                                                          | CA/MS-003XFA-L |
| Measuring cable for digital sensors with 4-pin M12 socket,                      |                |
| 4-pin M8 connector                                                              |                |
| Length 1.5 m / 4.92 ft                                                          | CA/MS-001XDA-L |
| Length 2.9 m / 9.51 ft                                                          | CA/MS-003XDA-L |
|                                                                                 |                |

**Product Line** 

## **Product Line**

| 6 | 5 |
|---|---|
|   |   |

|                                                                                                    |                       | - |
|----------------------------------------------------------------------------------------------------|-----------------------|---|
| TAN Options                                                                                                    | Order No.             |   |
| SOP cal calibration method <sup>1)</sup> : user management,<br>sensor verification, temperature detector adjustme<br>Memosens sensor (offset correction) | SW-P001<br>ent in the |   |
| Temperature detector adjustment in the Memosen<br>(offset correction)                                                                                    | is sensor SW-P002     |   |
| Multichannel function                                                                                                    | SW-P003               |   |
|                                                                                                    |                       |   |

Paraly SW112 PC software for configuration and firmware updates: Free download from www.knick.de

Please visit our website for more information on our product range: www.knick.de.

рΗ ORP

## pH, ORP Accessories

Item

Inspection Certificate 3.1 for Portavo/Portamess pH

#### **pH** Sensors

Please visit our website for more information on our product range: www.knick.de.

### Knick CaliMat (pH) Buffer Solutions

Ready-to-Use Quality pH Buffer Solutions

| pH Value (20 °C/68 °F)     | Quantity    | Order No.     |
|----------------------------|-------------|---------------|
| 2.00                       | 250 ml      | CS-P0200/250  |
| 4.00                       | 250 ml      | CS-P0400/250  |
|                            | 1000 ml     | CS-P0400/1000 |
|                            | 3000 ml     | CS-P0400/3000 |
| 7.00                       | 250 ml      | CS-P0700/250  |
|                            | 1000 ml     | CS-P0700/1000 |
|                            | 3000 ml     | CS-P0700/3000 |
| 9.00                       | 250 ml      | CS-P0900/250  |
|                            | 1000 ml     | CS-P0900/1000 |
|                            | 3000 ml     | CS-P0900/3000 |
| 12.00                      | 250 ml      | CS-P1200/250  |
| Buffer Solution Sets (20 ° | °C/68 °F)   |               |
| Set 4.00                   | 3 x 250 ml  | CS-PSET4      |
| Set 7.00                   | 3 x 250 ml  | CS-PSET7      |
| Set 9.00                   | 3 x 250 ml  | CS-PSET9      |
| Set 4.00, 7.00, 9.00       | 250 ml each | CS-PSET479    |
| KCl solution, 3 molar      | 250 ml      | ZU0062        |

Order No. ZU0268/9nnpH

#### **Accessories for Conductivity**

| Item                                                                                                    | Order No.      |
|----------------------------------------------------------------------------------------------------|----------------|
| Flexible connecting cable for SE680 sensor,<br>M12 4-pin, M8 4-pin                                       | CA/M12-001M8-L |
| Flow cell for sensors with Ø 12 mm and 15.3 mm                                                           | ZU1014         |
| Adapter for connecting a conductivity sensor with<br>2 banana plugs to the Portavo 907 MULTI Cond socket | ZU0289         |
| Inspection Certificate 3.1 for Portavo/Portamess Cond                                                    | ZU0268/9nnCOND |

#### **Conductivity Sensors**

Please visit our website for more information on our product range: www.knick.de.

#### **Conductivity Standards**

#### for determining a cell constant

| Ready-to-Use Solutions                    | Quantity  | Order No.      |
|-------------------------------------------|-----------|----------------|
| 1.3 μS/cm, KCl                            | 300 ml    | ZU0701         |
| 15 μS/cm, KCl                             | 500 ml    | CS-C15K/500    |
| 147 μS/cm, KCl                            | 500 ml    | CS-C147K/500   |
| 1413 μS/cm, KCl                           | 500 ml    | CS-C1413K/500  |
| 12.88 μS/cm, KCl                          | 500 ml    | CS-C12880K/500 |
| Solutions for Preparation                 |           |                |
| NaCl concentrate for preparing 1000 ml of | 1 amnoule | 7116945        |

ncentrate, for preparing 1000 ml of Naci co a 0.1 mol/l saline solution for cell constant calibration

l ampoule 200945 Оху

68

## **Accessories for Oxygen**

| Item                                                                                          | Order No. |
|-----------------------------------------------------------------------------------------------|-----------|
| Sensor protector that also serves as a calibration beaker for the SE340 optical oxygen sensor | ZU0911    |
| Membrane cap with memory chip for the SE340 optical oxygen sensor                             | ZU0913    |
| Flow cell for sensors with Ø 12 mm and 15.3 mm                                                | ZU1014    |
| O <sub>2</sub> electrolyte                                                                    | ZU0565    |
| Maintenance kit for SE715/1-MS (electrolyte, 3 membrane caps)                                 | ZU0879    |
| Adapter for process sensors with Ø 12 mm and PG 13.5 thread for use with quiver               | ZU0939    |
| Sensor protector for process sensors with Ø 12 mm and PG 13.5 thread                          | ZU1054    |
| Sensor protector made of PVDF for process sensors with<br>Ø 12 mm and PG 13.5 thread          | ZU1121    |

#### **Oxygen Sensors**

Please visit our website for more information on our product range: www.knick.de.

# Specifications

| рН | ORP | Оху |
|----|-----|-----|

69

Cond

| Connections                | 1x M8 socket, 4 pins, for flexible Memosens lab cable                                  |                                                                            |  |  |
|----------------------------|----------------------------------------------------------------------------------------|----------------------------------------------------------------------------|--|--|
|                            | 1x micro USB-B for data transmission to PC                                             |                                                                            |  |  |
|                            | or printer connection                                                                  |                                                                            |  |  |
|                            | 1x M12 socket, 8-pin, for flexible connecting cable for Memosens                       |                                                                            |  |  |
|                            | sensors or SE340 sensor (optical oxygen)                                               |                                                                            |  |  |
| Air pressure measurement   | 700 1100 hPa                                                                           |                                                                            |  |  |
| Device operation           | Easy-to-use menu navigation with graphic symbols and detailed user hints in plain text |                                                                            |  |  |
| Languages                  | German, English, French, Spanish, Italian, Portuguese, Chinese                         |                                                                            |  |  |
| Sensoface                  | Status display (friendly, neutral, sad)                                                |                                                                            |  |  |
| Status indicators          | For battery condition, logger                                                          |                                                                            |  |  |
| Graphic display            | QVGA TFT display with white backlighting                                               |                                                                            |  |  |
| Keypad                     | [on/off], [meas], [enter], [◀], [▶], [▲], [▼],<br>2 context-sensitive softkeys         |                                                                            |  |  |
| Data logger                | Space for 10,000 entries                                                               |                                                                            |  |  |
| Recording                  | Manual, interval- or event-controlled with management of tag numbers and annotations   |                                                                            |  |  |
| Cal data logger<br>MemoLog | Can save up to 100                                                                     | Memosens calibration records                                               |  |  |
| (Memosens only)            | Recording                                                                              | Directly retrievable via MemoSuite<br>or Paraly SW 112 (USB)               |  |  |
|                            | Can be shown on the display                                                            | Manufacturer, sensor type, serial no., zero point, slope, calibration date |  |  |

| 70                                |                                                                                                    |                                                                  | Specifications |
|-----------------------------------|----------------------------------------------------------------------------------------------------|------------------------------------------------------------------|----------------|
| pH ORP                            | Оху                                                                                                    | Cond                                                             |                |
| Communication                     | USB 2.0                                                                                                    |                                                                  |                |
| Profile                           | HID, driverless installation                                                                                                    |                                                                  |                |
| Usage                             | Data transfer and configuration via the Paraly SW 112 software                                                                                                    |                                                                  |                |
| Diagnostic functions              |                                                                                                    |                                                                  |                |
| Sensor data<br>(Memosens only)    | Manufacturer, sensor type, serial number, wear, operating time, remain-<br>ing lifetime, max. temperature, adaptive calibration timer, calibration and<br>adjustment data, SIP, CIP, and autoclaving counter |                                                                  |                |
| Calibration data                  | Calibration of                                                                                                    | Calibration date; pH/Oxy: Zero point, slope; Cond: Cell constant |                |
| Device self-test                  | Automatic memory test (FLASH, EEPROM, RAM)                                                                                                    |                                                                  |                |
| Device data                       | Device type, software version, hardware version                                                                                                    |                                                                  |                |
| Data retention                    | Parameter, calibration data > 10 years                                                                                                    |                                                                  |                |
| EMC                               | EN 61326-1 (General requirements)                                                                                                    |                                                                  |                |
| Emitted interference              | Class B (residential)                                                                                                    |                                                                  |                |
| Immunity to interference          | Industrial applications                                                                                                    |                                                                  |                |
|                                   | EN 61326-2-3 (Particular requirements for transducers)                                                                                                    |                                                                  |                |
| RoHS conformity                   | According to Directive 2011/65/EU                                                                                                    |                                                                  |                |
| Power supply                      | 4 x AA alkaline batteries or<br>1x Li-ion battery, USB chargeable                                                                                                    |                                                                  |                |
| Rated operating conditions        |                                                                                                    |                                                                  |                |
| Ambient temperature               | -10 55 °C / 14 131 °F                                                                                                    |                                                                  |                |
| Transport/<br>Storage temperature | -25 70 °C / -13 158 °F                                                                                                    |                                                                  |                |
| Relative humidity                 | 0 95 %, brief condensation permissible                                                                                                    |                                                                  |                |
| Housing                           |                                                                                                    |                                                                  |                |
| Material                          | PA12 GF30 (silver gray RAL 7001) + TPE (black)                                                                                                    |                                                                  |                |
| Ingress protection                | IP66/67 with pressure compensation                                                                                                    |                                                                  |                |
| Dimensions                        | Approx. 132 x 156 x 30 mm / 5.2 x 6.14 x 1.18 inches                                                                                                    |                                                                  |                |
| Weight                            | Approx. 500 g / 1.10 lbs                                                                                                    |                                                                  |                |
| Printer                           | Printer protocols: HP-PCL, Epson, Samsung, IBM<br>(ASCII texts)<br>Connection via standard USB cable and USB adapter<br>(A female to B male)                                                                 |                                                                  |                |

# Specifications

71

рΗ

| Memosens pH input<br>(also ISFET) | M8 socket, 4 pins, for flexible Memosens lab cable or<br>M12 socket, 8-pin, for flexible connecting cable for Memosens sensors |                                                           |  |  |  |
|-----------------------------------|----------------------------------------------------------------------------------------------------|-----------------------------------------------------------|--|--|--|
| Display ranges <sup>4)</sup>      | рН                                                                                                    | -2.00 16.00                                               |  |  |  |
|                                   | mV                                                                                                    | –1999 1999 mV                                             |  |  |  |
|                                   | Temperature                                                                                                    | -50 250 °C / -58 482 °F                                   |  |  |  |
| Sensor standardization *          | pH calibration                                                                                                    |                                                           |  |  |  |
| Operating modes *                 | Calimatic                                                                                                    | Calibration with automatic buffer recognition             |  |  |  |
|                                   | Manual                                                                                                    | Manual calibration with entry of individual buffer values |  |  |  |
|                                   | Data entry                                                                                                    | Data entry of zero and slope                              |  |  |  |
| Calimatic buffer sets *           | -01- Mettler-Toledo                                                                                                    | 2.00/4.01/7.00/9.21                                       |  |  |  |
|                                   | -02- Knick CaliMat                                                                                                    | 2.00/4.00/7.00/9.00/12.00                                 |  |  |  |
|                                   | -03- Ciba (94)                                                                                                    | 2.06/4.00/7.00/10.00                                      |  |  |  |
|                                   | -04- NIST technical                                                                                                    | 1.68/4.00/7.00/10.01/12.46                                |  |  |  |
|                                   | -05- NIST standard                                                                                                    | 1.679/4.006/6.865/9.180                                   |  |  |  |
|                                   | -06- HACH                                                                                                    | 4.01/7.00/10.01/12.00                                     |  |  |  |
|                                   | -07- WTW techn. buffers                                                                                                    | 2.00/4.01/7.00/10.00                                      |  |  |  |
|                                   | -08- Hamilton                                                                                                    | 2.00/4.01/7.00/10.01/12.00                                |  |  |  |
|                                   | -09- Reagecon                                                                                                    | 2.00/4.00/7.00/9.00/12.00                                 |  |  |  |
|                                   | -10- DIN 19267                                                                                                    | 1.09/4.65/6.79/9.23/12.75                                 |  |  |  |
|                                   | -11- Metrohm                                                                                                    | 4.00/.00/9.00                                             |  |  |  |
|                                   | -U1- (User)                                                                                                    | loadable via Paraly SW 112                                |  |  |  |
| Permissible calibration range     | Zero point                                                                                                    | 6 8 pH                                                    |  |  |  |
|                                   | With ISFET:                                                                                                    | –750 … 750 mV                                             |  |  |  |
|                                   | Operating point (asym-<br>metry)                                                                                               |                                                           |  |  |  |
|                                   | Slope                                                                                                    | approx. 74 104 %                                          |  |  |  |
|                                   | (possibly restricting notes from Sensoface)                                                                                    |                                                           |  |  |  |
| Calibration timer*)               | Interval 1 99 days, can be switched off                                                                                        |                                                           |  |  |  |
| Sensoface                         | Provides information on the condition of the sensor                                                                            |                                                           |  |  |  |
| Evaluation of                     | Zero point/slope, response time, calibration interval                                                                          |                                                           |  |  |  |

| 72                            |                                                                                                    | Specifications          |
|-------------------------------|----------------------------------------------------------------------------------------------------|-------------------------|
| ORP                           |                                                                                                    |                         |
| Memosens input<br>ORP         | M8 socket, 4 pins, for flexible Memosens lab cable or<br>M12 socket, 8-pin, for flexible connecting cable for Memosens sensors |                         |
| Display ranges <sup>4)</sup>  | mV                                                                                                    | –1999 1999 mV           |
|                               | Temperature                                                                                                    | -50 250 °C / -58 482 °F |
| Sensor standardization *      | ORP calibration (zero offset)                                                                                                  |                         |
| Permissible calibration range | ΔmV (offset)                                                                                                    | –700 … 700 mV           |
| Memosens conductivity input         | M8 socket, 4 pins, for flexible Memosens lab cable or<br>M12 socket, 8-pin, for flexible connecting cable for Memosens sensors                                                                                                    |                                                                                                    |  |  |
|-------------------------------------|----------------------------------------------------------------------------------------------------|----------------------------------------------------------------------------------------------------|--|--|
| Measuring range                     | SE615/1-MS sensor                                                                                                    | 10 μS/cm 20 mS/cm                                                                                                    |  |  |
| Measuring cycle                     | Approx. 1 s                                                                                                    |                                                                                                    |  |  |
| Temperature compensation            | Linear 0 20 %/K, adjustable reference temperature<br>nLF: 0 120 °C / 32 248 °F<br>NaCl (ultrapure water with traces)<br>HCl (ultrapure water with traces)<br>NH <sub>3</sub> (ultrapure water with traces)<br>NAOH (ultrapure water with traces) |                                                                                                    |  |  |
| Display resolution<br>(autoranging) | Conductivity                                                                                                    | 0.001 $\mu$ S/cm (c < 0.05 cm <sup>-1</sup> )<br>0.01 $\mu$ S/cm (c = 0.05 0.2 cm <sup>-1</sup> )<br>0.1 $\mu$ S/cm (c > 0.2 cm <sup>-1</sup> )<br>00.0099 99 MO cm |  |  |
|                                     | Salinity                                                                                                    | 0.0 45.0 g/kg (0 30 °C / 32 86 °F)                                                                                                    |  |  |
|                                     | TDS                                                                                                    | 0 5000 mg/l (10 40 °C / 50 104 °F)                                                                                                    |  |  |
|                                     | Concentration                                                                                                    | 0.00 100 wt%                                                                                                    |  |  |
| Concentration determination         | NaCl 0 – 26 wt% (0                                                                                                    | °C / 32 °F) 0 – 28 wt% (100 °C /+212 °F)                                                                                                    |  |  |
|                                     | HCl 0 – 18 wt% (–20 °C / –4 °F) 0 – 18 wt% (50 °C /122 °F)                                                                                                    |                                                                                                    |  |  |
|                                     | NaOH 0 – 13 wt% (0 °C / 32 °F) 0 – 24 wt% (100 °C /+212 °F)                                                                                                    |                                                                                                    |  |  |
|                                     | H <sub>2</sub> SO <sub>4</sub> 0 – 26 wt% (–1                                                                                                    | I7 °C /−1.4 °F) 0 − 37 wt% (110 °C /230 °F)                                                                                                    |  |  |
|                                     | HNO <sub>3</sub> 0 – 30 wt% (–2                                                                                                    | 20 °C / –4 °F) 0 – 30 wt% (50 °C /122 °F)                                                                                                    |  |  |
|                                     | H <sub>2</sub> SO <sub>4</sub> 94 – 99 wt% (-                                                                                                    | 17 °C /–1.4 °F) 89 – 99 wt% (115 °C /239 °F)                                                                                                    |  |  |
|                                     | HCl 22 – 39 wt% (-                                                                                                    | -20 °C / –4 °F) 22 – 39 wt% (50 °C /122 °F)                                                                                                    |  |  |
|                                     | HNO <sub>3</sub> 35 – 96 wt% (-                                                                                                    | -20 °C / –4 °F) 35 – 96 wt% (50 °C /122 °F)                                                                                                    |  |  |
|                                     | H <sub>2</sub> SO <sub>4</sub> 28 – 88 wt% (–                                                                                                    | 17 °C /–1.4 °F) 39 – 88 wt% (115 °C /239 °F)                                                                                                    |  |  |
|                                     | NaOH 15 – 50 wt% (0                                                                                                    | ) ℃ / 32 °F) 35 – 50 wt% (100 °C /+212 °F)                                                                                                    |  |  |
| Sensor adjustment                   | Cell constant                                                                                                    | Input of cell constant with simultaneous display of conductivity value and temperature                                                                              |  |  |
|                                     | Solution input                                                                                                    | Input of calibration solution conductivity with<br>simultaneous display of cell constant and tem-<br>perature                                                       |  |  |
|                                     | Auto                                                                                                    | Automatic determination of cell constant with KCI or NaCl solution                                                                                                  |  |  |

| Memosens input for<br>amperometric oxygen | M8 socket, 4 pins, for flexible Memosens lab cable or<br>M12 socket, 8-pin, for flexible connecting cable for Memosens sensors |                                                       |  |  |
|-------------------------------------------|----------------------------------------------------------------------------------------------------|-------------------------------------------------------|--|--|
| Display ranges 4)                         | Saturation<br>Concentration<br>Partial pressure                                                                                | 0.000 200.0 %<br>000 μg/l 20.00 mg/l<br>0.0 1000 mbar |  |  |
| Temperature meas. range 4)                | Volume concentration<br>in gas<br>-20 150 °C / -4 302                                                                          | 0.00 99.99 vol%<br>°F                                 |  |  |
| Sensor adjustment                         | Automatic calibration in air (100 % rel. hum.)<br>Zero calibration                                                             |                                                       |  |  |
| Storage                                   | In quiver with moisture                                                                                                    | sponge                                                |  |  |

| Input for<br>optical oxygen                                                                                         | M12 socket, 8-pin                                                         |                                      |
|----------------------------------------------------------------------------------------------------|---------------------------------------------------------------------------|--------------------------------------|
| OXY meas. ranges<br>at 20 °C / 68 °F                                                                                | Saturation<br>Concentration                                               | 0.000 200.0 %<br>000 μg/l 20.00 mg/l |
|                                                                                                    | Volume concentration<br>in gas                                            | 0.00 99.99 vol%                      |
| Response time                                                                                                    | t90 < 30 s<br>t99 < 60 s                                                  |                                      |
| Measurement error <sup>1,2,3)</sup><br>Temperature meas. range <sup>4)</sup><br>Measurement error <sup>1,2,3)</sup> | Zero signal < 0.1 % of fina<br>0 50 °C / 32 122 °F<br>Temperature ± 0.2 K | al saturation value                  |
| Sensor adjustment                                                                                                   | Automatic calibration in a Zero calibration                               | ir                                   |
| Storage                                                                                                    | In quiver with moisture s                                                 | oonge                                |

1) at rated operating conditions 2)  $\pm$  1 digit

3) Plus sensor error

4) Ranges dependent on Memosens sensor

# **Buffer Tables**

#### Buffer Table, Mettler-Toledo

Nominal values in bold.

| °C | рН   |      |      |      |
|----|------|------|------|------|
| 0  | 2.03 | 4.01 | 7.12 | 9.52 |
| 5  | 2.02 | 4.01 | 7.09 | 9.45 |
| 10 | 2.01 | 4.00 | 7.06 | 9.38 |
| 15 | 2.00 | 4.00 | 7.04 | 9.32 |
| 20 | 2.00 | 4.00 | 7.02 | 9.26 |
| 25 | 2.00 | 4.01 | 7.00 | 9.21 |
| 30 | 1.99 | 4.01 | 6.99 | 9.16 |
| 35 | 1.99 | 4.02 | 6.98 | 9.11 |
| 40 | 1.98 | 4.03 | 6.97 | 9.06 |
| 45 | 1.98 | 4.04 | 6.97 | 9.03 |
| 50 | 1.98 | 4.06 | 6.97 | 8.99 |
| 55 | 1.98 | 4.08 | 6.98 | 8.96 |
| 60 | 1.98 | 4.10 | 6.98 | 8.93 |
| 65 | 1.99 | 4.13 | 6.99 | 8.90 |
| 70 | 1.99 | 4.16 | 7.00 | 8.88 |
| 75 | 2.00 | 4.19 | 7.02 | 8.85 |
| 80 | 2.00 | 4.22 | 7.04 | 8.83 |
| 85 | 2.00 | 4.26 | 7.06 | 8.81 |
| 90 | 2.00 | 4.30 | 7.09 | 8.79 |
| 95 | 2.00 | 4.35 | 7.12 | 8.77 |

рΗ

#### Buffer Table, Knick CaliMat

Nominal values in bold.

| °C | рН   |      |      |      |       |
|----|------|------|------|------|-------|
| 0  | 2.01 | 4.05 | 7.09 | 9.24 | 12.58 |
| 5  | 2.01 | 4.04 | 7.07 | 9.16 | 12.39 |
| 10 | 2.01 | 4.02 | 7.04 | 9.11 | 12.26 |
| 15 | 2.00 | 4.01 | 7.02 | 9.05 | 12.13 |
| 20 | 2.00 | 4.00 | 7.00 | 9.00 | 12.00 |
| 25 | 2.00 | 4.01 | 6.99 | 8.95 | 11.87 |
| 30 | 2.00 | 4.01 | 6.98 | 8.91 | 11.75 |
| 35 | 2.00 | 4.01 | 6.96 | 8.88 | 11.64 |
| 40 | 2.00 | 4.01 | 6.96 | 8.85 | 11.53 |
| 50 | 2.00 | 4.01 | 6.96 | 8.79 | 11.31 |
| 60 | 2.00 | 4.00 | 6.96 | 8.73 | 11.09 |
| 70 | 2.00 | 4.00 | 6.96 | 8.70 | 10.88 |
| 80 | 2.00 | 4.00 | 6.98 | 8.66 | 10.68 |
| 90 | 2.00 | 4.00 | 7.00 | 8.64 | 10.48 |

#### **Buffer Table, Ciba**

Nominal values: 2.06 4.00 7.00 10.00

| °C | рН                 |                           |                           |                           |
|----|--------------------|---------------------------|---------------------------|---------------------------|
| 0  | 2.04               | 4.00                      | 7.10                      | 10.30                     |
| 5  | 2.09               | 4.02                      | 7.08                      | 10.21                     |
| 10 | 2.07               | 4.00                      | 7.05                      | 10.14                     |
| 15 | 2.08               | 4.00                      | 7.02                      | 10.06                     |
| 20 | 2.09               | 4.01                      | 6.98                      | 9.99                      |
| 25 | 2.08               | 4.02                      | 6.98                      | 9.95                      |
| 30 | 2.06               | 4.00                      | 6.96                      | 9.89                      |
| 35 | 2.06               | 4.01                      | 6.95                      | 9.85                      |
| 40 | 2.07               | 4.02                      | 6.94                      | 9.81                      |
| 45 | 2.06               | 4.03                      | 6.93                      | 9.77                      |
| 50 | 2.06               | 4.04                      | 6.93                      | 9.73                      |
| 55 | 2.05               | 4.05                      | 6.91                      | 9.68                      |
| 60 | 2.08               | 4.10                      | 6.93                      | 9.66                      |
| 65 | 2.07 1)            | 4.10 <sup>1)</sup>        | 6.92 <sup>1)</sup>        | 9.61 <sup>1)</sup>        |
| 70 | 2.07               | 4.11                      | 6.92                      | 9.57                      |
| 75 | 2.04 <sup>1)</sup> | <b>4.13</b> <sup>1)</sup> | <b>6.92</b> <sup>1)</sup> | 9.54 <sup>1)</sup>        |
| 80 | 2.02               | 4.15                      | 6.93                      | 9.52                      |
| 85 | 2.03 <sup>1)</sup> | <b>4.17</b> <sup>1)</sup> | <b>6.95</b> <sup>1)</sup> | <b>9.47</b> <sup>1)</sup> |
| 90 | 2.04               | 4.20                      | 6.97                      | 9.43                      |
| 95 | 2.05 <sup>1)</sup> | 4.22 <sup>1)</sup>        | <b>6.99</b> <sup>1)</sup> | 9.38 <sup>1)</sup>        |

1) extrapolated

#### **Buffer Table, NIST Technical Buffers**

Nominal values in bold.

| °C | рН    |       |       |                    |                     |
|----|-------|-------|-------|--------------------|---------------------|
| 0  | 1.67  | 4.00  | 7.115 | 10.32              | 13.42               |
| 5  | 1.67  | 4.00  | 7.085 | 10.25              | 13.21               |
| 10 | 1.67  | 4.00  | 7.06  | 10.18              | 13.01               |
| 15 | 1.67  | 4.00  | 7.04  | 10.12              | 12.80               |
| 20 | 1.675 | 4.00  | 7.015 | 10.06              | 12.64               |
| 25 | 1.68  | 4.005 | 7.00  | 10.01              | 12.46               |
| 30 | 1.68  | 4.015 | 6.985 | 9.97               | 12.30               |
| 35 | 1.69  | 4.025 | 6.98  | 9.93               | 12.13               |
| 40 | 1.69  | 4.03  | 6.975 | 9.89               | 11.99               |
| 45 | 1.70  | 4.045 | 6.975 | 9.86               | 11.84               |
| 50 | 1.705 | 4.06  | 6.97  | 9.83               | 11.71               |
| 55 | 1.715 | 4.075 | 6.97  | 9.83 <sup>1)</sup> | 11.57               |
| 60 | 1.72  | 4.085 | 6.97  | 9.83 <sup>1)</sup> | 11.45               |
| 65 | 1.73  | 4.10  | 6.98  | 9.83 <sup>1)</sup> | 11.45 <sup>1)</sup> |
| 70 | 1.74  | 4.13  | 6.99  | 9.83 <sup>1)</sup> | 11.45 <sup>1)</sup> |
| 75 | 1.75  | 4.14  | 7.01  | 9.83 <sup>1)</sup> | 11.45 <sup>1)</sup> |
| 80 | 1.765 | 4.16  | 7.03  | 9.83 <sup>1)</sup> | 11.45 <sup>1)</sup> |
| 85 | 1.78  | 4.18  | 7.05  | 9.83 <sup>1)</sup> | 11.45 <sup>1)</sup> |
| 90 | 1.79  | 4.21  | 7.08  | 9.83 <sup>1)</sup> | 11.45 <sup>1)</sup> |
| 95 | 1.805 | 4.23  | 7.11  | 9.83 <sup>1)</sup> | 11.45 <sup>1)</sup> |

1) values added

#### Buffer Table, NIST Standard (DIN 19266: 2015-05)

Nominal values in bold.

| °C | рН    |       |       |       |        |
|----|-------|-------|-------|-------|--------|
| 0  | 1.666 | 4.000 | 6.984 | 9.464 |        |
| 5  | 1.668 | 3.998 | 6.951 | 9.395 | 13.207 |
| 10 | 1.670 | 3.997 | 6.923 | 9.332 | 13.003 |
| 15 | 1.672 | 3.998 | 6.900 | 9.276 | 12.810 |
| 20 | 1.675 | 4.000 | 6.881 | 9.225 | 12.627 |
| 25 | 1.679 | 4.005 | 6.865 | 9.180 | 12.454 |
| 30 | 1.683 | 4.011 | 6.853 | 9.139 | 12.289 |
| 35 | 1.688 | 4.018 | 6.844 | 9.102 | 12.133 |
| 37 |       | 4.022 | 6.841 | 9.088 |        |
| 38 | 1.691 |       |       |       | 12.043 |
| 40 | 1.694 | 4.027 | 6.838 | 9.068 | 11.984 |
| 45 |       |       |       |       | 11.841 |
| 50 | 1.707 | 4.050 | 6.833 | 9.011 | 11.705 |
| 55 | 1.715 | 4.075 | 6.834 | 8.985 | 11.574 |
| 60 | 1.723 | 4.091 | 6.836 | 8.962 | 11.449 |
| 70 | 1.743 | 4.126 | 6.845 | 8.921 |        |
| 80 | 1.766 | 4.164 | 6.859 | 8.885 |        |
| 90 | 1.792 | 4.205 | 6.877 | 8.850 |        |
| 95 | 1.806 | 4.227 | 6.886 | 8.833 |        |

**Note:** The actual pH(S) values of the individual batches of the reference materials are documented in a certificate of an accredited laboratory. This certificate is supplied with the respective buffers. Only these pH(S) values should be used as standard values for the secondary reference buffer materials. Correspondingly, this standard does not include a table with standard pH values for practical use. The table above only provides examples of pH(S) values for orientation.

79

#### **Buffer Table, HACH**

Nominal values: 4.01 7.00 10.01 (± 0.02 at 25 °C)

| °C | рН   |       |       |
|----|------|-------|-------|
| 0  | 4.00 | 7.118 | 10.30 |
| 5  | 4.00 | 7.087 | 10.23 |
| 10 | 4.00 | 7.059 | 10.17 |
| 15 | 4.00 | 7.036 | 10.11 |
| 20 | 4.00 | 7.016 | 10.05 |
| 25 | 4.01 | 7.00  | 10.00 |
| 30 | 4.01 | 6.987 | 9.96  |
| 35 | 4.02 | 6.977 | 9.92  |
| 40 | 4.03 | 6.97  | 9.88  |
| 45 | 4.05 | 6.965 | 9.85  |
| 50 | 4.06 | 6.964 | 9.82  |
| 55 | 4.07 | 6.965 | 9.79  |
| 60 | 4.09 | 6.968 | 9.76  |
| 65 | 4.10 | 6.98  | 9.71  |
| 70 | 4.12 | 7.00  | 9.66  |
| 75 | 4.14 | 7.02  | 9.63  |
| 80 | 4.16 | 7.04  | 9.59  |
| 85 | 4.18 | 7.06  | 9.56  |
| 90 | 4.21 | 7.09  | 9.52  |
| 95 | 4.24 | 7.12  | 9.48  |

# **Buffer Tables**

рΗ

#### **Buffer Table, WTW**

Nominal values in bold.

| °C | рН   |      |      |       |
|----|------|------|------|-------|
| 0  | 2.03 | 4.01 | 7.12 | 10.65 |
| 5  | 2.02 | 4.01 | 7.09 | 10.52 |
| 10 | 2.01 | 4.00 | 7.06 | 10.39 |
| 15 | 2.00 | 4.00 | 7.04 | 10.26 |
| 20 | 2.00 | 4.00 | 7.02 | 10.13 |
| 25 | 2.00 | 4.01 | 7.00 | 10.00 |
| 30 | 1.99 | 4.01 | 6.99 | 9.87  |
| 35 | 1.99 | 4.02 | 6.98 | 9.74  |
| 40 | 1.98 | 4.03 | 6.97 | 9.61  |
| 45 | 1.98 | 4.04 | 6.97 | 9.48  |
| 50 | 1.98 | 4.06 | 6.97 | 9.35  |
| 55 | 1.98 | 4.08 | 6.98 |       |
| 60 | 1.98 | 4.10 | 6.98 |       |
| 65 | 1.99 | 4.13 | 6.99 |       |
| 70 | 2.00 | 4.16 | 7.00 |       |
| 75 | 2.00 | 4.19 | 7.02 |       |
| 80 | 2.00 | 4.22 | 7.04 |       |
| 85 | 2.00 | 4.26 | 7.06 |       |
| 90 | 2.00 | 4.30 | 7.09 |       |
| 95 | 2.00 | 4.35 | 7.12 |       |

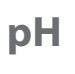

82

### **Buffer Table, Hamilton**

Nominal values in bold.

| °C | рН   |      |      |       |       |
|----|------|------|------|-------|-------|
| 0  | 1.99 | 4.01 | 7.12 | 10.19 | 12.46 |
| 5  | 1.99 | 4.01 | 7.09 | 10.19 | 12.46 |
| 10 | 2.00 | 4.00 | 7.06 | 10.15 | 12.34 |
| 15 | 2.00 | 4.00 | 7.04 | 10.11 | 12.23 |
| 20 | 2.00 | 4.00 | 7.02 | 10.06 | 12.11 |
| 25 | 2.00 | 4.01 | 7.00 | 10.01 | 12.00 |
| 30 | 1.99 | 4.01 | 6.99 | 9.97  | 11.90 |
| 35 | 1.98 | 4.02 | 6.98 | 9.92  | 11.80 |
| 40 | 1.98 | 4.03 | 6.97 | 9.86  | 11.70 |
| 45 | 1.97 | 4.04 | 6.97 | 9.83  | 11.60 |
| 50 | 1.97 | 4.06 | 6.97 | 9.79  | 11.51 |
| 55 | 1.97 | 4.08 | 6.98 | 9.77  | 11.51 |
| 60 | 1.97 | 4.10 | 6.98 | 9.75  | 11.51 |
| 65 | 1.97 | 4.13 | 6.99 | 9.74  | 11.51 |
| 70 | 1.97 | 4.16 | 7.00 | 9.73  | 11.51 |
| 75 | 1.97 | 4.19 | 7.02 | 9.73  | 11.51 |
| 80 | 1.97 | 4.22 | 7.04 | 9.73  | 11.51 |
| 85 | 1.97 | 4.26 | 7.06 | 9.74  | 11.51 |
| 90 | 1.97 | 4.30 | 7.09 | 9.75  | 11.51 |
| 95 | 1.97 | 4.35 | 7.09 | 9.75  | 11.51 |

# **Buffer Tables**

рΗ

#### **Buffer Table, Reagecon**

Nominal values in bold.

| °C | рН      |                      |                    |                      |                     |
|----|---------|----------------------|--------------------|----------------------|---------------------|
| 0  | 2.01 1) | 4.01 <sup>1)</sup>   | 7.07 <sup>1)</sup> | 9.18 <sup>1)</sup>   | 12.54 <sup>1)</sup> |
| 5  | 2.01 1) | 4.01 <sup>1)</sup>   | 7.07 <sup>1)</sup> | 9.18 <sup>1)</sup>   | 12.54 <sup>1)</sup> |
| 10 | 2.01    | 4.00                 | 7.07               | 9.18                 | 12.54               |
| 15 | 2.01    | 4.00                 | 7.04               | 9.12                 | 12.36               |
| 20 | 2.01    | 4.00                 | 7.02               | 9.06                 | 12.17               |
| 25 | 2.00    | 4.00                 | 7.00               | 9.00                 | 12.00               |
| 30 | 1.99    | 4.01                 | 6.99               | 8.95                 | 11.81               |
| 35 | 2.00    | 4.02                 | 6.98               | 8.90                 | 11.63               |
| 40 | 2.01    | 4.03                 | 6.97               | 8.86                 | 11.47               |
| 45 | 2.01    | 4.04                 | 6.97               | 8.83                 | 11.39               |
| 50 | 2.00    | 4.05                 | 6.96               | 8.79                 | 11.30               |
| 55 | 2.00    | 4.07                 | 6.96               | 8.77                 | 11.13               |
| 60 | 2.00    | 4.08                 | 6.96               | 8.74                 | 10.95               |
| 65 | 2.00 1) | 4.10 <sup>1)</sup>   | 6.99 <sup>1)</sup> | 8.70 <sup>1)</sup> ) | 10.95 <sup>1)</sup> |
| 70 | 2.00 1) | 4.12 <sup>1)</sup> ) | 7.00 <sup>1)</sup> | 8.67 <sup>1)</sup>   | 10.95 <sup>1)</sup> |
| 75 | 2.00 1) | 4.14 <sup>1)</sup>   | 7.02 <sup>1)</sup> | 8.64 <sup>1)</sup>   | 10.95 <sup>1)</sup> |
| 80 | 2.00 1) | 4.16 <sup>1)</sup>   | 7.04 <sup>1)</sup> | 8.62 <sup>1)</sup>   | 10.95 <sup>1)</sup> |
| 85 | 2.00 1) | 4.18 <sup>1)</sup>   | 7.06 <sup>1)</sup> | 8.60 <sup>1)</sup>   | 10.95 <sup>1)</sup> |
| 90 | 2.00 1) | 4.21 <sup>1)</sup>   | 7.09 <sup>1)</sup> | 8.58 <sup>1)</sup>   | 10.95 <sup>1)</sup> |
| 95 | 2.00 1) | 4.24 <sup>1)</sup>   | 7.12 <sup>1)</sup> | 8.56 <sup>1)</sup>   | 10.95 <sup>1)</sup> |

1) values added

#### Buffer Table, DIN 19267

Nominal values in bold.

| °C | рН      |                    |                    |                    |                     |
|----|---------|--------------------|--------------------|--------------------|---------------------|
| 0  | 1.08    | 4.67               | 6.89               | 9.48               | 13.95 <sup>1)</sup> |
| 5  | 1.08    | 4.67               | 6.87               | 9.43               | 13.63 <sup>1)</sup> |
| 10 | 1.09    | 4.66               | 6.84               | 9.37               | 13.37               |
| 15 | 1.09    | 4.66               | 6.82               | 9.32               | 13.16               |
| 20 | 1.09    | 4.65               | 6.80               | 9.27               | 12.96               |
| 25 | 1.09    | 4.65               | 6.79               | 9.23               | 12.75               |
| 30 | 1.10    | 4.65               | 6.78               | 9.18               | 12.61               |
| 35 | 1.10    | 4.65               | 6.77               | 9.13               | 12.45               |
| 40 | 1.10    | 4.66               | 6.76               | 9.09               | 12.29               |
| 45 | 1.10    | 4.67               | 6.76               | 9.04               | 12.09               |
| 50 | 1.11    | 4.68               | 6.76               | 9.00               | 11.89               |
| 55 | 1.11    | 4.69               | 6.76               | 8.96               | 11.79               |
| 60 | 1.11    | 4.70               | 6.76               | 8.92               | 11.69               |
| 65 | 1.11    | 4.71               | 6.76               | 8.90               | 11.56               |
| 70 | 1.11    | 4.72               | 6.76               | 8.88               | 11.43               |
| 75 | 1.11    | 4.73               | 6.77               | 8.86               | 11.31               |
| 80 | 1.12    | 4.75               | 6.78               | 8.85               | 11.19               |
| 85 | 1.12    | 4.77               | 6.79               | 8.83               | 11.09               |
| 90 | 1.13    | 4.79               | 6.80               | 8.82               | 10.99               |
| 95 | 1.13 1) | 4.82 <sup>1)</sup> | 6.81 <sup>1)</sup> | 8.81 <sup>1)</sup> | 10.89 <sup>1)</sup> |

1) extrapolated

84

# **Buffer Tables**

рΗ

#### **Buffer Table, Metrohm**

Nominal values in bold.

| °C | рН   |      |      |
|----|------|------|------|
| 0  | 3.99 | 7.11 | 9.27 |
| 5  | 3.99 | 7.08 | 9.18 |
| 10 | 3.99 | 7.06 | 9.13 |
| 15 | 3.99 | 7.04 | 9.08 |
| 20 | 3.99 | 7.02 | 9.04 |
| 25 | 4.00 | 7.00 | 9.00 |
| 30 | 4.00 | 6.99 | 8.96 |
| 35 | 4.01 | 6.98 | 8.93 |
| 40 | 4.02 | 6.98 | 8.90 |
| 45 | 4.03 | 6.97 | 8.87 |
| 50 | 4.04 | 6.97 | 8.84 |
| 55 | 4.06 | 6.97 | 8.81 |
| 60 | 4.07 | 6.97 | 8.79 |
| 65 | 4.09 | 6.98 | 8.76 |
| 70 | 4.11 | 6.98 | 8.74 |
| 75 | 4.13 | 6.99 | 8.73 |
| 80 | 4.15 | 7.00 | 8.71 |
| 85 | 4.18 | 7.00 | 8.70 |
| 90 | 4.20 | 7.01 | 8.68 |
| 95 | 4.23 | 7.02 | 8.67 |

## 86

## A

AA batteries 10 Access control (Option 001 SOP) 53 Accessories for conductivity 67 Accessories for oxygen 68 Accessories for pH, ORP 66 Accessories, general 64 Arrow keys 9 Auto, conductivity calibration 30 Automatic calibration (conductivity) 30 Automatic calibration (pH) 26

#### В

Basic interval (limit value logger type) 39 Battery capacity 10 Battery compartment 10 Battery icon 10 Battery life, increasing 40 Battery replacement 10 Benchtop stand 8 Buffer set (pH configuration) 19 Buffer sets 66 Buffer sets, configuring (pH) 44 Buffer tables 75

### С

Calculation (conductivity configuration) 22 Calibration (Cond), auto 30 Calibration (Cond), cell constant 31 Calibration (Cond), entry of solution 31 Calibration, conductivity 30 Calibration in air (Oxy) 32 Calibration, ISFET 29 Calibration mode 29 Calibration of multichannel operation (option) 61 Calibration (Oxy), data input 33 Calibration, oxygen 32 Calibration (Oxy), zero point 33

Calibration (pH), Calimatic 26 Calibration (pH), data input 27 Calibration (pH), manual 27 Calibration, pH/ORP combo sensor 28 Calibration points (pH) 26 Calibration record 14 Calibration record, printout 36 Calibration, Temp.cal (option) 58 Calibration timer monitoring (Oxy) 33 Calibration timer monitoring (pH) 27 Calibration, zero point (operating point), ISFET 29 CaliMat buffer solutions 66 Calimatic calibration 26 Calimatic (pH) 7 Cal SOP (Option 001) 50 Cell constant, conductivity calibration 31 Charge level of batteries 10 CIP (sensor information) 14 Clearing the logger 42 Combo sensor, pH/ORP, calibration 28 Conductivity calibration 30 Conductivity configuration 22 Conductivity setup 22 Conductivity, specifications 73 Conductivity standards, product line 67 Configuration of multichannel operation (option) 61 Configure data logger 40 Connecting a sensor 11 Connecting cable for Memosens 11 Connecting the sensors, Option 003 Multichannel 59 Connections 11 Connection, USB (battery) 10 Creating a user (Option 001 SOP) 54 Curve characteristic (data logger) 43

## 88

### D

Data input, Oxy calibration 33 Data input, pH calibration 27 Data logger configuration 40 Data logger icons 37 Data logger, operating modes 38 Data Logger, Option 003 Multichannel 62 Data logger, starting 42 Data logger, stopping 42 Data of the meter 69 Delete logger data 42 Delta range (data logger) 38 Device info (Information menu) 17 Device properties 6 Device self-test 17 Device test (Information menu) 17 Difference (logger type) 38 Digital optical oxygen measurement 7 Display 9 Display icons 13 Display test 17 Disposal 2

### Ε

Electrolyte, Oxy calibration 32 Enable Option 51 Entry of solution, conductivity calibration 31 ERROR (error messages) 48 Error messages, overview 48 Event interval (limit value logger type) 39

#### F

Features 6 Field case (accessory) 64

#### Н

Help texts 48 Hook 8

### I

Icons, device status 13 Icons for data logger 37 Icons, menus 9 In air, Oxy calibration 32 Increasing the battery life 40 Individual buffer sets (pH) 44 Information (menu) 14 Info texts 48 Inserting the batteries 10 Installation factor, calibration 31 Intended use 6 Interfaces 11 Interval and difference (logger type) 39 Interval (logger type) 38 Introduction 6 **ISFET** calibration 29

#### Κ

Keypad 9 Keypad test 17 Knick CaliMat buffer solutions 66

#### L

Li-ion battery (accessory) 64 Limit value (logger type) 39 Lithium-ion battery (commissioning) 10 Logger type "Difference" 38 Logger type "Interval" 38 Logger type "Interval and difference" 39 Logger type "Limit value" 39 Logger type "Shot" 38 Login (Option 001 SOP) 56 Loss of PIN code 54

# 90

#### Μ

Manual calibration (pH) 27 meas, switch-on 12 Measured values, printout 35 Measurement 34 Measurement Display, Option 003 multichannel 60 Measuring cable for Memosens sensors 64 Membrane 32 Membrane body replacement 32 Membrane operating time (optical oxygen) 14 Membrane serial no. (optical oxygen) 14 MemoLog (Memosens only) 16 Memosens cable (accessory) 64 Memosens connecting cable 11 Memosens (digital sensors) 7 Memosens sensors, connection 11 MemoView ZU1059 7 Menu icons 9 Messages (Information menu) 16 Micro USB port 11 Multichannel Operation, Option 003 59

#### Ν

Nameplate 8 Network diagram 15 Note (data logger) 41

#### 0

on/off, switch-on 12 Operating modes of data logger 38 Optical oxygen measurement 7 Option 001 SOP 50 Option 002 Temp.cal 58 Option 003 Multichannel 59 Options, description 50 Options, order codes 65 ORP Calibration 28 ORP configuration 20

ORP setup 20 Overview 6 Overview of error messages 48 Overview of status messages 45 Oxygen calibration (Oxy) 32 Oxygen configuration 24 Oxygen setup 24 Oxygen, specifications 74

#### Ρ

Package contents 5 Paraly SW112 PC software 44 Paraly SW112 (software) 44 Paraly SW112 software 44 Passcode, loss 54 pH buffer solutions 66 pH Calibration 26 pH configuration 18 pH/ORP sensor, calibration 28 pH setup 18 pH, specifications 71 PIN code, changing (Option 001 SOP) 54 PIN code, loss 54 Power-on 12 Pressure correction (Oxy configuration) 24 Pre-trigger (limit value logger type) 39 Printing 35 Printing a calibration record 36 Printing measured values 35 Product features 6 Product line 64 Product presentation 6 Protective cover 8

# 92

## R

Real-time clock 6 Rechargeable battery, Li-ion 10 Replacement quiver 64 Replacing the electrolyte (Oxy) 32 Replacing the membrane (Oxy) 32 Rescue PIN code, entry 55 Rescue PIN code, request 54 Returns 2

### S

Safety instructions 5 Saving a membrane module replacement (Oxy) 32 Sensoface criteria 46 Sensoface messages 45 Sensor connection 11 Sensor connection, Option 003 Multichannel 59 Sensor diagram 15 Sensor information 14 Sensor monitor 16 Sensor operating time (sensor information) 14 Sensor selection, Option 003 Multichannel 61 Sensor serial no. (sensor information) 14 Sensor verification, Option 001 SOP 57 Setting up users 54 Shot (logger type) 38 SIP (sensor information) 14 Slope, oxy calibration 32 Softkey 9 SOP cal calibration (option) 50 SOP calibration (Option 001) 52 Specifications 69 Starting the data logger 42 Status messages, overview 45 Stopping the data logger 42 Suspending the meter 8 Switching on the meter 12 Symbols in display 13

### Т

Table of error messages 48 Table of info texts 45 TAG entry (Cond) 30 TAG entry (ISFET) 29 TAG entry (ORP) 28 TAG entry (OXy) 32 TAG entry (pH) 26 TAN options, description 50 TAN options, order codes 65 Temp.cal (option) 58 Toggling the measurement display 34

## U

USB port (battery) 10 USB port, micro 11 User management (Option 001 SOP) 53

#### V

Value-added features 7 Viewing the logger data 42

## Ζ

Zero calibration (Cond) 31 Zero calibration (ISFET) 29 Zero calibration (Oxy) 33

# 94

# Index

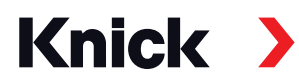

Knick Elektronische Messgeräte GmbH & Co. KG

#### Headquarters

Beuckestraße 22 • 14163 Berlin Germany Phone: +49 30 80191-0 Fax: +49 30 80191-200 info@knick.de www.knick.de

Local Contacts www.knick-international.com

Copyright 2022 • Subject to change Version: 4 This document was published on January 28, 2022 The latest documents are available for download on our website under the corresponding product description.

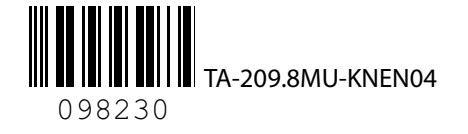